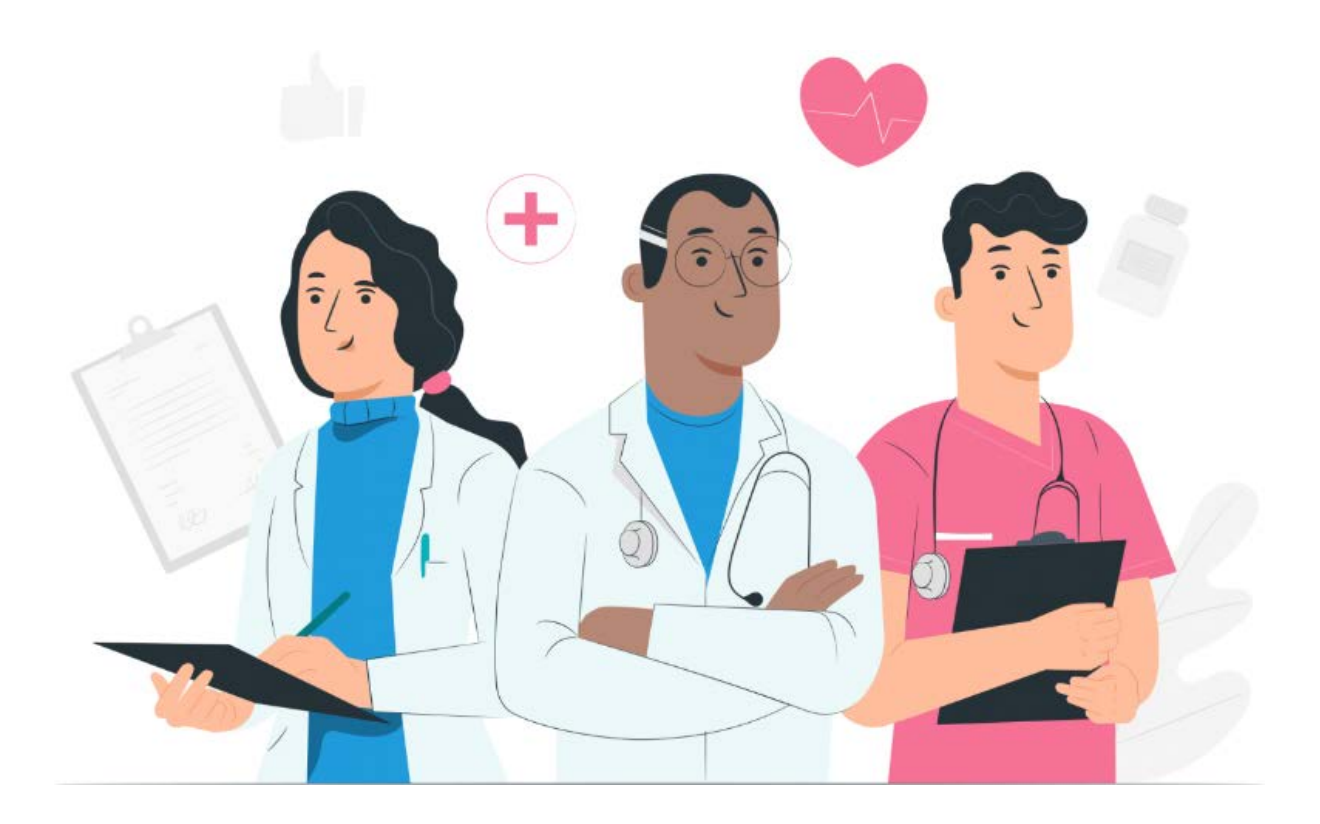

# Gebruiksaanwijzing voor professionals Maela-webplatform

#### Informatie van de fabrikant

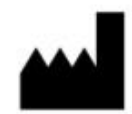

MN Santé Holding Adres: 9 rue du Colonel Pierre Avia, 75015 Parijs Telefoon: +33(0)481682526 E-mail: contact@careside.care Website: <u>www.maela.fr/nl</u>

#### Gedistribueerd door

Medtronic International Trading SARL, Route du Molliau 31, 1131 Tolochenaz, Zwitserland

#### Belangrijkste productinformatie

**REF** Maela<sup>®</sup>-platform

Productversie: V4.3.0

#### Certificering en verklaring van conformiteit

**MD** Het Maela<sup>®</sup>-platform is een *medisch hulpmiddel* van Klasse I met CE-markering in 2019. Dit apparaat voldoet aan de essentiële vereisten van de Richtlijn 93/42/EEG van de Raad van 14 juni 1993 betreffende medische hulpmiddelen.

Dit apparaat voldoet aan de algemene veiligheids- en prestatievereisten van Verordening 2017/745.

#### Uitsluitingen van garanties en beperkingen van aansprakelijkheid

MN Santé Holding geeft geen uitdrukkelijke of impliciete garanties met betrekking tot deze handleiding of de kwaliteit, prestaties of geschiktheid ervan voor een specifiek type procedure. Bovendien kan deze handleiding zonder voorafgaande kennisgeving en zonder implicatie van enige verplichting of aansprakelijkheid van het bedrijf worden gewijzigd door het bedrijf.

#### Handelsmerken (indien van toepassing)

Maela<sup>®</sup> is een gedeponeerd handelsmerk.

#### **Copyright - Maela**©.

Alle rechten voorbehouden. Niets uit dit document mag zonder voorafgaande schriftelijke toestemming van Maela<sup>®</sup> worden gereproduceerd, getranscribeerd, verzonden, uitgezonden, gewijzigd, samengevoegd, vertaald in welke taal dan ook of in welke vorm dan ook worden gebruikt - grafisch, elektronisch noch mechanisch, met inbegrip van maar niet beperkt tot fotokopieën, gegevensopslag en systemen voor het ophalen van gegevens. Kopieën van de applicatie in dit document zijn illegaal.

#### **Wijzigingen**

De informatie in dit document kan zonder voorafgaande kennisgeving worden gewijzigd. We hebben ons uiterste best gedaan om de juistheid van de informatie in dit document te waarborgen. Als er wijzigingen in deze handleiding worden aangebracht, wordt de meest recente versie aan de gebruikers ter beschikking gesteld.

Als een gebruiker onjuiste informatie aantreft, gelieve dan contact met ons op te nemen via het e-mailadres <u>contact@careside.care</u>.

Releasedatum: 04/06/2024

### Inhoudsopgave

| 1.  | Inlei             | ding                                 | 5  |
|-----|-------------------|--------------------------------------|----|
| 1   | 1.                | Doel van het document                | 5  |
| 1   | 2.                | Afkortingen en definities            | 5  |
|     |                   |                                      |    |
| 2.  | Indic             | aties en symbolen                    | 7  |
| 2   | 2.1.              | Beschrijving van symbolen            | 7  |
| 2   | 2.2.              | Voorzorgsmaatregelen                 | 8  |
| 2   | 2.3.              | Waarschuwingen                       | 8  |
| 2   | 2.4.              | Storing                              | 8  |
| 2   | Prod              | uctheschrijving                      | Q  |
| J.  | FIUU              |                                      |    |
| 3   | 3.1.              | Indicatie                            | 8  |
| 3   | 5.2.<br>          | Beoogde patientengroep               | 9  |
| 3   | 5.3.              | Beoogde gebruikers                   |    |
| 3   | 5.4.<br>. E       | Kilnische voordelen                  |    |
| 3   | 5.5.<br><b>25</b> | Sevelligingsinformatie               | 9  |
| -   | 3.5.1             | Contra-indicaties                    |    |
| 3   | 5.6.              | Browsers en downloads                | 10 |
| 4.  | Mati              | ix met gebruikersrechten             |    |
|     |                   |                                      |    |
| 5.  | Behe              | er instellingen                      |    |
| 6.  | Prof              | essioneel accountbeheer              |    |
| E   | 5.1.              | Beheer van de lijst 'Professionals'  |    |
| 6   | 5.2.              | Zelfbeheer van professionele account |    |
|     | 6.2.1             | Accountgegevens                      |    |
|     | 6.2.2             | . Wachtwoord en beveiliging          |    |
|     | 6.2.3             | Meldingenbeheer                      |    |
|     | 6.2.4             | Secretariaat                         | 18 |
|     | 6.25              | Vervangende artsen                   | 19 |
|     | 676               |                                      | 10 |
|     | 0.2.0             |                                      |    |
| 7.  | Insch             | nrijven van patiënten                |    |
| 7   | <b>'</b> .1.      | Identiteitsbeheer                    | 20 |
| 7   | '.2.              | Trajecttoewijzing                    | 20 |
|     |                   |                                      |    |
| 9.  | Valio             | atie                                 |    |
| 10. | Men               | u voor controle op afstand           |    |

| 11. | Patië | entenc  | lossier                                                                   | 23 |
|-----|-------|---------|---------------------------------------------------------------------------|----|
| 1   | 1.1.  | Patië   | ntenhoofdmenu                                                             | 23 |
| 1   | 1.2.  | Same    | envatting                                                                 | 24 |
| 1   | 1.3.  | Орус    | lging                                                                     | 25 |
|     | 11.3  | .1.     | Tijdlijn                                                                  | 25 |
|     | 11.3  | .2.     | Metingen                                                                  | 25 |
|     | 11.3  | .3.     | Aangesloten apparaat                                                      | 26 |
|     | 11.3  | .4.     | Rapporten                                                                 | 26 |
|     | 11.3  | .5.     | Vragenlijsten                                                             | 27 |
|     | 11.3  | .6.     | Educatieve inhoud                                                         | 27 |
|     | 11.3  | .7.     | Bestanden                                                                 | 27 |
|     | 11.3  | .8.     | Geneesmiddelbehandelingen                                                 | 27 |
|     | 11.3  | .9.     | Taken                                                                     | 27 |
| 1   | 1.4.  | Meld    | ingen                                                                     | 28 |
| 1   | 1.5.  | Beric   | hten                                                                      | 28 |
| 1   | 1.6.  | Profi   | el                                                                        | 29 |
| 1   | 1.7.  | Zorgt   | eam                                                                       | 29 |
| 1   | 1.8.  | Beha    | ndeltraject                                                               | 30 |
| 12. | Niet  | -medis  | sche content                                                              | 34 |
|     |       |         |                                                                           |    |
| 13. | Gep   | ande    | content                                                                   | 34 |
| 14. | Cont  | entsja  | blonen                                                                    | 34 |
| 15  | Siah  | lonon   | voor protocollon                                                          | 20 |
| 15. | SJab  | onen    |                                                                           | 50 |
| 16. | Traje | ectsjak | olonen                                                                    | 40 |
| 17. | Vert  | aling   |                                                                           | 42 |
|     |       | Ū       |                                                                           |    |
| 18. | Dash  | board   | I                                                                         | 42 |
| 19. | Conf  | igurat  | ie loT-protocolsjablonen (RPM)                                            | 43 |
|     | 19.1  |         | Algemene informatie                                                       | 44 |
|     | 19.2  | •       | Het instellen van variabelen en vragen gecontroleerd in het protocolmodel | 44 |
|     | 19.3  |         | Meldingsregels instellen in het protocolmodel                             | 45 |
|     | 19.4  |         | Status van protocolsjabloon                                               | 46 |
|     |       |         |                                                                           |    |
| 20. | Cont  | role v  | an de installatie                                                         | 46 |
| 21. | Intre | kken    | van de licentie                                                           | 46 |

### 1. Inleiding

#### 1.1. Doel van het document

In deze gebruikershandleiding wordt het Maela<sup>®</sup>-platform beschreven, een medisch hulpmiddel dat door MN Santé is ontworpen voor het op afstand controleren van patiënten.

In deze handleiding wordt het gebruik van het platform stap voor stap uitgelegd. Het is bedoeld voor professionals die bevoegd zijn om het Maela<sup>®</sup>-platform te gebruiken.

Lees deze handleiding zorgvuldig door voordat u het Maela®-platform gaat gebruiken.

| Afkorting of term | Beschrijving                                                                        |  |  |  |  |  |  |  |
|-------------------|-------------------------------------------------------------------------------------|--|--|--|--|--|--|--|
| Medisch           | Instrument, apparaat, toestel, machine, hulpmiddel, implantaat, reagens voor        |  |  |  |  |  |  |  |
| hulpmiddel        | in-vitro gebruik, software, materiaal of ander vergelijkbaar of gerelateerd item    |  |  |  |  |  |  |  |
|                   | dat door de fabrikant is bedoeld om alleen of in combinatie voor een of meer        |  |  |  |  |  |  |  |
|                   | specifieke medische doeleinden bij mensen te gebruiken.                             |  |  |  |  |  |  |  |
| Preventie         | De Wereldgezondheidsorganisatie definieert preventie als alle maatregelen           |  |  |  |  |  |  |  |
|                   | die gericht zijn op het voorkomen of verminderen van het aantal en de ernst         |  |  |  |  |  |  |  |
|                   | van ziekten, ongevallen en handicaps.                                               |  |  |  |  |  |  |  |
| Zorgprofessional  | Persoon die zijn/haar vaardigheden en beoordelingsvermogen uitoefent, een           |  |  |  |  |  |  |  |
|                   | dienst verleent met betrekking tot het onderhouden of verbeteren van de             |  |  |  |  |  |  |  |
|                   | gezondheid van personen, of gewonden, zieken, invaliden of                          |  |  |  |  |  |  |  |
|                   | hulpbehoevenden behandelt door zorg en therapie te verlenen.                        |  |  |  |  |  |  |  |
| Beheerder         | Profiel voor de beheerder van de zorginstelling of de Maela-beheerder met           |  |  |  |  |  |  |  |
|                   | gebruikersbeheerrechten en -bevoegdheden voor het uitvoeren van                     |  |  |  |  |  |  |  |
|                   | verschillende functies op Maela.                                                    |  |  |  |  |  |  |  |
| Psychomotorische  | Aandoening die niet noodzakelijkerwijs in verband wordt gebracht met                |  |  |  |  |  |  |  |
| aandoening        | neurologisch letsel. Het gaat om een psychomotorische functie, d.w.z. een           |  |  |  |  |  |  |  |
|                   | functie die een genetische en neurologische oorsprong heeft, evenals                |  |  |  |  |  |  |  |
|                   | ontwikkelings-, omgevings- en emotionele aspecten in de anamnese van de             |  |  |  |  |  |  |  |
|                   | patiënt.                                                                            |  |  |  |  |  |  |  |
| ERAS              | Enhanced Recovery After Surgery (verbeterd herstel na een operatie). ERAS is        |  |  |  |  |  |  |  |
|                   | een multimodaal perioperatief zorgtraject dat is ontworpen om vroegtijdig           |  |  |  |  |  |  |  |
|                   | herstel te bereiken bij patiënten die een grote operatie ondergaan.                 |  |  |  |  |  |  |  |
| Zorgtraject       | Entiteit op het hoogste niveau in het Maela-platform. Een trajectmodel omvat        |  |  |  |  |  |  |  |
|                   | belangrijke datums, protocollen voor opvolging en screeningsvragenlijsten.          |  |  |  |  |  |  |  |
| Geplande content  | De geplande content van Maela <sup>®</sup> komt overeen met alle vragenlijsten voor |  |  |  |  |  |  |  |
|                   | opvolging, voorlichtingsmateriaal, metingen, taken en herinneringen die zijn        |  |  |  |  |  |  |  |
|                   | gepland binnen een zorgtraject of protocol.                                         |  |  |  |  |  |  |  |
| Ambulight         | Vereenvoudigde opvolging bij patiënten met behulp van sms-berichten                 |  |  |  |  |  |  |  |
|                   | gedurende een korte periode rond een zorgmoment of ziekenhuisgebeurtenis.           |  |  |  |  |  |  |  |

#### 1.2. Afkortingen en definities

| Afkorting of term   | Beschrijving                                                                       |
|---------------------|------------------------------------------------------------------------------------|
| Protocol            | Maela-protocol dat bestaat uit verschillende soorten content die in de loop van    |
|                     | de tijd kunnen worden ingepland. Een protocol komt overeen met een                 |
|                     | specifiek zorgmoment, zoals een chirurgische ingreep binnen een                    |
|                     | oncologiebehandeltraject. Een Maela-protocol bestaat uit                           |
|                     | opvolgingsvragenlijsten, bewaking van metingen, documenten, koppelingen,           |
|                     | voorlichtingsmateriaal, laboratoriumanalyses, opvolging van de behandeling         |
|                     | en nuttige informatie voor de medische professional om mogelijke                   |
|                     | bijwerkingen die de patiënt kan krijgen, op de juiste wijze te behandelen. Een     |
|                     | protocol heeft een begin- en een einddatum.                                        |
| Protocol voor       | Een protocol voor telemonitoring is een reeks variabelen en bijbehorende           |
| controle op         | meldingsregels waarmee zorgverleners de gezondheidstoestand van een                |
| afstand             | patiënt gedurende een bepaalde periode op afstand kunnen beoordelen en             |
|                     | kunnen beslissen welke actie moet worden ondernomen.                               |
| Identificatie       | Procedure voor het vaststellen van de identiteit van een gebruiker. De             |
|                     | gebruiker heeft een individuele identiteit in de oplossing. Aan iedere gebruiker   |
|                     | wordt een unieke gebruikersnaam toegewezen voor toegang tot de oplossing.          |
| Verificatie         | Procedure voor het bevestigen van de identiteit van een gebruiker. Dit gebeurt     |
|                     | na het identificatieproces. De gebruiker gebruikt een verificator of 'geheime      |
|                     | code' die alleen hem of haar wordt toegestuurd.                                    |
| Kritikaliteit       | Bepalen en prioriteren van de mate van belang van een melding die naar             |
|                     | zorgprofessionals of patiënten wordt gestuurd.                                     |
| Gegevensextractie   | De handeling of het proces waarbij gegevens uit gegevensbronnen worden             |
|                     | opgehaald voor verdere gegevensverwerking of gegevensopslag                        |
|                     | (gegevensmigratie).                                                                |
| Melding             | Signaal dat waarschuwt voor een dreigend gevaar of risico voor de patiënt.         |
|                     | Hiermee kan informatie worden verzonden op basis van de respons van de             |
|                     | patiënt.                                                                           |
| Tijdlijn            | Gedetailleerde weergave van het zorgtraject van een patiënt. Alle content die      |
|                     | in het traject wordt geconfigureerd, wordt op deze tijdlijn weergegeven. Een       |
|                     | tijdlijn is een lineaire weergave van gebeurtenissen die op een lijn zijn          |
|                     | geplaatst, en die het tijdsverloop aangeeft; gebeurtenissen en voorvallen          |
|                     | worden gekoppeld aan hun chronologische posities in de tijd op een schaal met      |
|                     | schaalverdeling.                                                                   |
| Pop-up              | Een venster dat boven op het hoofdvenster wordt geopend.                           |
| Licentie            | Abonnement op het Maela-platform.                                                  |
| Identiteitscontrole | Dit is binnen de ziekenhuiscontext een 'systeem voor het bewaken en beheren        |
|                     | van risico's en fouten met betrekking tot de identificatie van patiënten' om 'over |
|                     | te stappen van een administratieve identiteit voor factureringsdoeleinden naar     |
|                     | een cultuur van klinische identificatie als onderdeel van een wereldwijde          |
|                     | benadering en strategie voor kwaliteit en veiligheid van de zorg'.                 |
| ОТР                 | One Time Password (eenmalig wachtwoord). Deze afkorting komt overeen met           |
|                     | de code die via sms of e-mail wordt verzonden om een Maela-account te              |
|                     | beveiligen.                                                                        |
| ІоТ                 | Internet der dingen (Internet of Things). Afkorting voor aangesloten apparaten.    |
| Mac-adres           | Fysiek identificatienummer van een aangesloten apparaat.                           |
| Withings            | Withings is een fabrikant van aangesloten apparaten voor dagelijks gebruik. De     |
|                     | aangesloten apparaten kunnen worden gebruikt met de toepassing van                 |
|                     | Withings (healthmate) of worden verbonden via een mobiele telefoon (SIM).          |
| Carelink            | Carelink is het merk van de aangesloten insulinepompen waarmee u metingen          |
|                     | kunt verrichten.                                                                   |

| Afkorting of term | Beschrijving                                                                       |
|-------------------|------------------------------------------------------------------------------------|
| Screening         | Screening is een soort vragenlijst waarmee de protocollen voor een patiënt         |
|                   | binnen het zorgtraject kunnen worden gepersonaliseerd.                             |
| Responsieve site  | Website waarvan het ontwerp gericht is op het bieden van comfortabel surfen        |
|                   | op schermen van verschillende grootte. De gebruiker kan dus dezelfde website       |
|                   | op verschillende soorten apparaten (tablet, computer, smartphone) bezoeken.        |
| CMS               | Contentmanagementsysteem. Maela <sup>®</sup> heeft ervoor gekozen het platform aan |
|                   | WordPress te koppelen voor het beheer van het voorlichtingsmateriaal en aan        |
|                   | AVG gerelateerde documenten.                                                       |
| AVG               | Algemene verordening gegevensbescherming.                                          |
| BSN-nummer        | Een uniek patiëntnummer op nationaal of regionaal niveau.                          |
| CSV               | Kommagescheiden bestand.                                                           |
| Cache             | Cachegeheugen is in computerwetenschappen een geheugen waarin kopieën              |
|                   | van gegevens van een bron tijdelijk worden opgeslagen, zodat die gegevens          |
|                   | naderhand sneller kunnen worden opgehaald.                                         |

### 2. Indicaties en symbolen

#### 2.1. Beschrijving van symbolen

In de volgende tabel worden alle symbolen beschreven die in deze gebruikershandleiding en bij het product zelf worden gebruikt.

**Waarschuwing:** wijst de gebruiker op een mogelijk risico met betrekking tot het gebruik van het product dat gevolgen kan hebben voor de veiligheid van de patiënt of gebruiker.

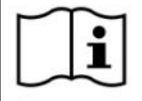

Lees de gebruikershandleiding

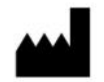

Naam van de fabrikant

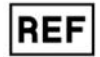

Productreferentie

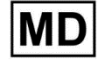

Medisch hulpmiddel

#### 2.2. Voorzorgsmaatregelen

Lees de instructies hieronder zorgvuldig door om er zeker van te zijn dat het hulpmiddel in de beste en veiligste omstandigheden wordt gebruikt.

De content (vragenlijsten, voorlichtingsmateriaal, documenten, links, herinneringen), protocollen en trajecten die aan patiënten worden aangeboden, worden door het verwijzende zorgteam gevalideerd. In geval van onduidelijke vragen of ongepaste content zijn de zorgprofessionals verantwoordelijk voor het bijwerken van hun traject.

#### 2.3. Waarschuwingen

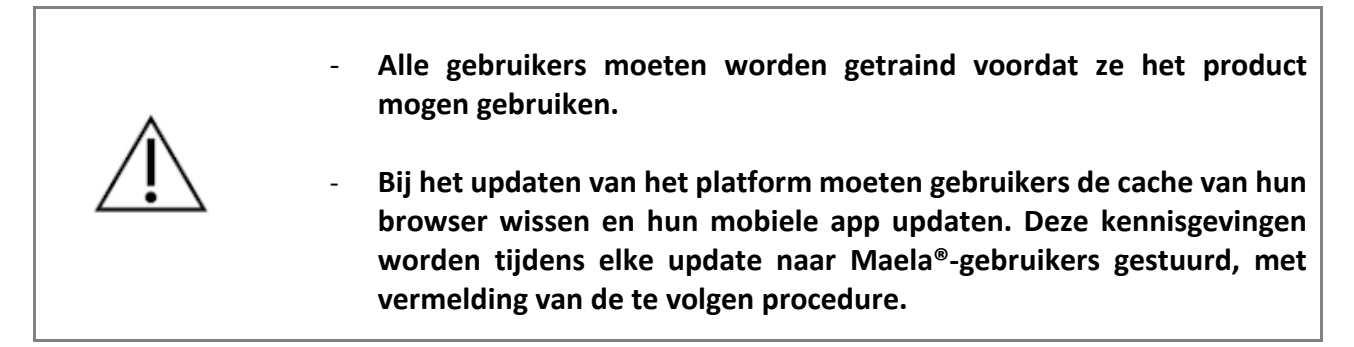

#### 2.4. Storing

Stop in geval van een storing onmiddellijk met het gebruik van uw apparaat.

Als het niet mogelijk is om de oorzaak te achterhalen of te verhelpen met behulp van dit document, schakelt u het hulpmiddel uit en belt u ons ondersteuningscentrum op +441923205184 (Verenigd Koninkrijk) of +35391750797 (Ierland).

### 3. Productbeschrijving

#### 3.1. Indicatie

De oplossing die is ontwikkeld door MN Santé, is een *medisch hulpmiddel* dat is bedoeld voor *zorgprofessionals* om de medische opvolging van patiënten te waarborgen tijdens hun *zorgtraject*. Met deze oplossing kunnen zorgteams en artsen zorgtrajecten bepalen voor hun specialismen en hun patiënten.

Het Maela<sup>®</sup>-apparaat bestaat uit een webplatform en een mobiele app. Patiënten hebben via de mobiele app en het webplatform toegang tot de Maela<sup>®</sup>-oplossing, terwijl zorgprofessionals alleen toegang hebben tot het webplatform.

Alleen zorginstellingen die een Maela<sup>®</sup>-licentie hebben aangeschaft, kunnen gebruikmaken van het Maela<sup>®</sup>-platform.

#### 3.2. Beoogde patiëntengroep

Patiënten die zijn opgenomen in een zorginstelling die een co-contract heeft, kunnen baat hebben bij de opvolging van Maela<sup>®</sup>.

Patiënten moeten:

- thuis een internetverbinding hebben (via wifi of mobiele data)
- een mobiele telefoon hebben
- ouder zijn dan 18 jaar, of vergezeld zijn van een wettelijke vertegenwoordiger.

#### 3.3. Beoogde gebruikers

De beoogde gebruikers zijn:

- Zorgprofessionals: artsen, verpleegkundigen, zorginstellingen, apothekers
- Maatschappelijke actoren
- Administratieve professionals van instellingen: leidinggevenden, medewerkers medische secretariaten, directeuren, functionaris gegevensbescherming (FG)
- Volwassen patiënten die worden gecontroleerd in verband met de geplande indicaties
- Verzorgers van gecontroleerde patiënten die niet beschikken over de benodigde capaciteiten of autonomie, evenals verzorgers van minderjarige patiënten.

#### 3.4. Klinische voordelen

- Verbetering van de kwaliteit van leven en de tevredenheid van patiënten
- Verbetering van de geleverde medische diensten
- Vroegtijdige herkenning en beter beheer van complicaties
- Betere controle van **ERAS-protocollen** (Agri, F. Hahnloser, D. Desmartines, N. Hubner, M. (2020) Gains and limitations of a connected tracking solution in the perioperative follow-up of colorectal surgery patients. Colorectal Dis. 2020 Aug; 22(8): 959-966.)
- Hogere overlevingskans (Basch, E. Deal, A.M. Dueck, A.C. *et al.* (2017) *Overall Survival results of a trial assessing patient-reported outcomes for symptom monitoring during routine cancer treatment.* JAMA. 2017; 318(2): 197–198.)

#### 3.5. Beveiligingsinformatie

Elk ernstig incident in verband met het Maela<sup>®</sup>-platform moet worden gemeld aan de fabrikant en de nationale bevoegde autoriteit.

#### 3.5.1. Contra-indicaties

Het gebruik van het Maela®-platform wordt niet aanbevolen voor:

- Kinderen
- Behalve in de aanwezigheid van een **zorgverlener** die de opvolging kan verzorgen:
  - Patiënten met een visuele beperking
  - Patiënten met significante psychomotorische aandoeningen van de bovenste ledematen
  - Patiënten met geheugenaandoeningen
  - o Patiënt zonder mobiel telefoonnummer
  - Patiënten die geen internetverbinding hebben
- Patiënten die geen toestemming hebben gegeven

#### 3.6. Browsers en downloads

Het product is ontworpen en getest om compatibel te zijn met de twee nieuwste en grote versies van de browsers die zijn geïntegreerd met Windows en MacOS, evenals Google Chrome en Firefox. Dankzij het responsieve webontwerp is het webplatform ook beschikbaar op Android en iOS, waarop het is ontworpen en getest om compatibel te zijn met de nieuwste versies van de geïntegreerde browsers (respectievelijk Google Chrome en Safari).

De nieuwste versie van de mobiele app van het product kan ook worden gedownload op Android- en iOS-apparaten in de bijbehorende app stores (Google Play Store voor Android en Apple App Store voor iOS).

### 4. Matrix met gebruikersrechten

In de onderstaande matrix worden alle mogelijke gebruikersrollen en hun specifieke rechten en functies gedefinieerd. U kunt deze matrix raadplegen om te controleren of een specifiek gedeelte van dit document betrekking heeft op uw gebruikersrol.

| Functie                                                 | Maela<br>beheerder | Medtronic<br>beheerder | Zorginstelling<br>beheerder | Arts | Medisch secretariaat | Maatschappelijke actor | Coördinerend verpleegkundige | Datamanager | Technische ondersteuning |
|---------------------------------------------------------|--------------------|------------------------|-----------------------------|------|----------------------|------------------------|------------------------------|-------------|--------------------------|
| Algemene toegang                                        |                    |                        |                             |      |                      |                        |                              |             |                          |
| Verbinding maken met de<br>professionele site           | x                  | x                      | x                           | x    | х                    | х                      | х                            | х           | х                        |
| Beheer instellingen                                     |                    |                        |                             |      |                      |                        |                              |             |                          |
| Instelling maken/bewerken: Maela                        | Х                  |                        | Х                           |      |                      |                        |                              |             |                          |
| Instelling maken/bewerken:<br>Medtronic                 | х                  | x                      | х                           |      |                      |                        |                              |             |                          |
| Volledige lijst met instellingen<br>bekijken: Maela     | х                  |                        |                             |      |                      |                        |                              |             |                          |
| Volledige lijst met instellingen<br>bekijken: Medtronic | х                  | x                      |                             |      |                      |                        |                              |             |                          |
| Gepersonaliseerde e-mail en sms                         | X                  | Х                      |                             |      |                      |                        |                              |             |                          |
| Professioneel accountbeheer                             |                    |                        |                             |      |                      |                        |                              |             |                          |
| Professionele accounts<br>maken/bewerken: Maela         | x                  |                        | x                           |      |                      |                        |                              |             |                          |
| Professionele accounts<br>maken/bewerken: Medtronic     | x                  | x                      | x                           |      |                      |                        |                              |             |                          |
| Volledige lijst met instellingen<br>bekijken: Maela     | x                  |                        |                             |      |                      |                        |                              |             |                          |
| Volledige lijst met instellingen<br>bekijken: Medtronic | x                  | х                      |                             |      |                      |                        |                              |             |                          |
| Professionele accounts zelf beheren                     | Х                  | Х                      | Х                           | Х    | Х                    |                        | Х                            | Х           | Х                        |
| Inschrijven van patiënten                               |                    |                        |                             |      |                      |                        |                              |             |                          |
| Identiteitsbeheer                                       |                    |                        |                             | Х    | Х                    | Х                      |                              |             | Х                        |
| Handmatige trajecttoewijzing                            |                    |                        |                             | Х    | Х                    | Х                      |                              |             |                          |
| Patiëntbeheer                                           |                    |                        |                             |      |                      |                        |                              |             |                          |
| Patiëntenlijst                                          |                    |                        |                             | Х    | Х                    |                        | Х                            |             | Х                        |
| Validatie                                               |                    |                        |                             | Х    | Х                    |                        | Х                            |             |                          |
| Algemene informatie                                     |                    |                        |                             | Х    | Х                    |                        | Х                            |             |                          |
| Samenvatting                                            |                    |                        |                             | Х    | Х                    |                        | Х                            |             |                          |
| Tijdlijn                                                |                    |                        |                             | Х    | Х                    |                        | Х                            |             |                          |
| Meldingen                                               |                    |                        |                             | Х    | Х                    |                        | Х                            |             |                          |
| Berichten                                               |                    |                        |                             | X    | Х                    |                        | Х                            |             |                          |
| Profielen                                               |                    |                        |                             | X    | Х                    |                        | Х                            |             |                          |

| Functie                                                               | Maela<br>beheerder | Medtronic<br>beheerder | Zorginstelling<br>beheerder | Arts | Medisch secretariaat | Maatschappelijke actor | Coördinerend verpleegkundige | Datamanager | Technische ondersteuning |
|-----------------------------------------------------------------------|--------------------|------------------------|-----------------------------|------|----------------------|------------------------|------------------------------|-------------|--------------------------|
| Zorgteams                                                             |                    |                        |                             | Х    |                      |                        |                              |             |                          |
| Trajectcontent                                                        |                    |                        |                             | Х    | Х                    | Х                      |                              |             |                          |
| Trajectdatums                                                         |                    |                        |                             | Х    | Х                    | Х                      | Х                            |             |                          |
| Trajecten                                                             |                    |                        |                             |      |                      |                        |                              |             |                          |
| Traject maken/bewerken                                                | X                  | Х                      | X                           | Х    |                      |                        |                              |             |                          |
| Protocol maken/bewerken                                               | Х                  | Х                      |                             | Х    |                      |                        |                              |             |                          |
| Content maken/bewerken                                                | Х                  | Х                      |                             | Х    |                      |                        |                              |             |                          |
| Traject, protocol, content distribueren                               | х                  | Х                      |                             |      |                      |                        |                              |             |                          |
| Traject, protocol, content                                            | x                  | х                      |                             | х    |                      |                        |                              |             |                          |
| Deckhoord                                                             |                    |                        |                             |      |                      |                        |                              |             |                          |
| Dashboard                                                             | v                  |                        |                             |      |                      |                        |                              |             |                          |
|                                                                       |                    | v                      |                             |      |                      |                        |                              |             |                          |
| Dashboard MEDIRONIC                                                   | ^                  | ~                      | v                           |      |                      |                        |                              |             |                          |
| Dashboard Instelling                                                  |                    |                        | ^                           | v    |                      |                        |                              |             |                          |
| Dashboard HCP                                                         |                    |                        |                             | X    |                      |                        |                              |             |                          |
| Gegevensextractie                                                     |                    |                        | X                           | X    |                      |                        |                              | X           |                          |
| Extractie van standaard vragenlijsten                                 |                    |                        | X                           | X    |                      |                        |                              | X           |                          |
| Variabelen en vragen beneren                                          |                    |                        |                             |      |                      |                        |                              |             |                          |
| concentstore maken/wijzigen                                           | X                  | Х                      | Х                           |      |                      |                        |                              |             |                          |
| Lijst met variabelen/vragen in het                                    |                    |                        |                             |      |                      |                        |                              |             |                          |
| conceptmagaziin weergeven                                             | X                  | X                      | Х                           |      |                      |                        |                              |             |                          |
| Een variabele/vraag                                                   | v                  | N                      | v                           |      |                      |                        |                              |             |                          |
| activeren/deactiveren                                                 | X                  | X                      | X                           |      |                      |                        |                              |             |                          |
| Protocolmodellen beheren                                              |                    |                        |                             |      |                      |                        |                              |             |                          |
| Een protocolsjabloon                                                  | x                  | x                      | x                           | x    |                      |                        |                              |             |                          |
| maken/wijzigen/dupliceren                                             | ^                  | ~                      | ~                           | ~    |                      |                        |                              |             |                          |
| Validatie protocolmodel                                               |                    |                        |                             | Х    |                      |                        |                              |             |                          |
| Publicatie van het protocolmodel (doorzetten naar een organisatie)    | х                  | х                      | х                           |      |                      |                        |                              |             |                          |
| Lijst met protocolsjablonen<br>weergeven                              | х                  | х                      | х                           | Х    |                      |                        |                              |             |                          |
| Een protocolmodel archiveren                                          | Х                  | Х                      | Х                           |      |                      |                        |                              |             |                          |
| Inclusie                                                              |                    | ·<br>                  |                             |      |                      |                        |                              |             |                          |
| Identiteit aanmaken en selecteren in<br>IMS + protocolmodelassociatie |                    |                        |                             | х    | Х                    |                        |                              |             |                          |
| Protocol aanpassen                                                    |                    |                        |                             | Х    | Х                    |                        |                              |             |                          |
| Toestemming                                                           |                    |                        |                             | Х    | Х                    |                        |                              |             |                          |
|                                                                       | 1                  | 1                      | 1                           |      |                      | 1                      |                              |             |                          |

| Functie                                                                                            | Maela<br>beheerder | Medtronic<br>beheerder | Zorginstelling<br>beheerder | Arts | Medisch secretariaat | Maatschappelijke actor | Coördinerend verpleegkundige | Datamanager | Technische ondersteuning |
|----------------------------------------------------------------------------------------------------|--------------------|------------------------|-----------------------------|------|----------------------|------------------------|------------------------------|-------------|--------------------------|
| Koppelen                                                                                           |                    |                        |                             | Х    | Х                    |                        |                              |             |                          |
| Protocol opstarten                                                                                 |                    |                        |                             | Х    | Х                    |                        |                              |             |                          |
| Dashboard en protocolbestand                                                                       |                    |                        |                             |      |                      |                        |                              |             |                          |
| Toegang tot patiëntendossier EN<br>dashboardweergave - VOORAF<br>OPGENOMEN                         |                    |                        |                             | х    | х                    |                        |                              |             |                          |
| Toegang tot patiëntendossiers EN<br>dashboardweergave EN<br>waarschuwingslijsten - BEZIG           |                    |                        |                             | x    | х                    | x                      |                              |             |                          |
| Toegang tot patiëntendossier EN<br>dashboardweergave EN<br>waarschuwingslijsten - VOLTOOID         |                    |                        |                             | х    | х                    | х                      |                              |             |                          |
| Toegang tot patiëntendossier EN<br>dashboardweergave EN<br>waarschuwingslijsten - TE<br>VERNIEUWEN |                    |                        |                             | х    | х                    | х                      |                              |             |                          |
| Wijziging van een lopend protocol                                                                  |                    |                        |                             | Х    | Х                    |                        |                              |             |                          |
| Vernieuwing protocol                                                                               |                    |                        |                             | Х    | Х                    |                        |                              |             |                          |
| Een protocol stoppen of annuleren                                                                  |                    |                        |                             | Х    | Х                    |                        |                              |             |                          |

### FUNCTIONALITEITEN 5. Beheer instellingen

| Maela                                  |                            |            |        |          | ME                     | DTRONIC-beheerder   Beheerder Me | dtranic 🔹 🕐 💿               |
|----------------------------------------|----------------------------|------------|--------|----------|------------------------|----------------------------------|-----------------------------|
| Professionele gebruikers In            | stellingen Administratie • | Dashboard  |        |          |                        |                                  |                             |
| Lijst met instellingen                 |                            |            |        |          |                        |                                  | 4. нероктолиски сононстация |
| Naam D                                 | Enthetistype 0             | Codetype 0 | Code 0 | Plasts © | Cente contactpersoon © | Deturn van aanmaken 0            | Aantal artsen ©             |
| Demo                                   |                            |            |        |          |                        | j/mm/aaaa                        | •                           |
| MDT Demo FU                            | VERVOLGEENHEID             | ANDER      | 139    |          |                        | 19/06/2020                       | 3                           |
| > Meditoric Dama CEMA                  | GEOGRAFISCHE ENTITEIT      | ANDER      | 156    |          |                        | 01/01/2019                       | 6 (Total: 12)               |
| Meditoriic Demo Czech                  | GEOGRAFISCHE ENTITEIT      | ANDER      | 338    |          |                        | 05/10/2022                       | 0                           |
| <ul> <li>Medbonic Demo EMEA</li> </ul> | GEOGRAFISCHE ENTITEIT      | ANDER      | 134    |          | Dr. Smith              | 18/06/2020                       | 13 (Tetal: 123)             |
| Meditoric Demo Seitzer.                | GEOGRAFISCHE ENTITEIT      | ANDER      | 159    |          |                        |                                  | •                           |
| > Meditoric Demo AU                    | GEOGRAFISCHE ENTITEIT      | ANDER      | 173    |          |                        |                                  | 7 (Total : 9)               |
| > Meditoria: Demo BE                   | GEOGRAFISCHE ENTITEIT      | ANDER      | 153    |          |                        |                                  | 9 (Total : 10)              |
| Meditonic CRHF Test on.                | GEOGRAFISCHE ENTITEIT      | ANDER      | 158    |          |                        |                                  | 5                           |
| Meditoria Deno APS                     | GEOGRAFISCHE ENTITEIT      | ANDER      | 353    |          |                        |                                  | ,                           |
| > Meditoric Deno Italy                 | GEOGRAFISCHE ENTITEIT      | ANDER      | 125    |          |                        |                                  | 25 (Total: 28)              |
| > Meditoric Deno UKAin                 | GEOGRAFISCHE ENTITEIT      | ANDER      | 142    |          |                        |                                  | •                           |
| > Meditoric Demo France                | GEOGRAFISCHE ENTITEIT      | ANDER      | 549    |          |                        |                                  | 22 (Tetal : 40              |

Wanneer u zich aanmeldt als beheerder, hebt u toegang tot de volgende tabbladen: 'Professionals', 'Instellingen', Administratie' en 'Dashboard'.

Als u de configuratie van een instelling wilt wijzigen, klikt u op het potlood onder de kolom 'Actie'.

U kunt een nieuwe instelling aanmaken door op de knop '**Een zorginstelling importeren**' te klikken.

Eerst moet u de instelling zoeken op:

- het type: (juridische entiteit, geografische entiteit, opvolgingseenheid, zorgeenheid, medisch-technische eenheid)
- het land: (als u een Maela- of Medtronic-beheerder bent)
- het codetype: bijvoorbeeld een FINESS-nummer of een intern ID-nummer
- de codewaarde

Hiermee kunnen we onderzoek doen in onze bronnenmap en de informatie importeren als deze beschikbaar is.

Met beide opties opent u de pagina voor het maken/bewerken van instellingen, die is verdeeld in de onderstaande categorieën:

| Categorie           | Veld                                                                                                    | Toegankelijkheid |
|---------------------|----------------------------------------------------------------------------------------------------|------------------|
| Code zorgaanbieder  | Type en waarde (reeds ingevuld met onderzoeksinformatie)                                                                                                 | Alle beheerders  |
| Groepscontract*     | Voer de naam, het land, het type, de<br>korte naam, de begindatum, het<br>identiteitsdomein van de instelling en<br>de aanmaakrealm van de gebruiker in. | Alle beheerders  |
| Algemene informatie | Voer het adres, het e-mailadres en het telefoonnummer van de instelling in.                                                                              | Alle beheerders  |

| Type instelling*                                          | Kies het type instelling: opvolging, gezondheidszorg of technische instelling.                                                                                                    | Beheerders van Maela <sup>®</sup> en<br>Medtronic                                                                       |
|-----------------------------------------------------------|----------------------------------------------------------------------------------------------------|----------------------------------------------------------------------------------------------------|
| Type opvolging*                                           | Kies het type opvolging dat is<br>toegestaan in de instelling: Maela®,<br>Ambulight-opvolging of beide.                                                                                   | Beheerders van Maela® en<br>Medtronic                                                                                   |
| Opvolgende instelling                                     | Selecteer, indien van toepassing, een<br>of meer instellingen voor de opvolging<br>om te koppelen aan de zorgeenheid of<br>geografische entiteit die u aanmaakt.                          | Voor het instellingstype<br>'zorginstelling' mogen dit<br>alleen beheerders van<br>Maela <sup>®</sup> en Medtronic zijn |
| Technische instelling                                     | Selecteer, indien van toepassing, één<br>technische instelling in het<br>vervolgkeuzemenu met de bestaande<br>instellingen. (alleen voor geografische<br>entiteiten en medische eenheden) | Voor het instellingstype<br>'zorginstelling' mogen dit<br>alleen beheerders van<br>Maela® en Medtronic zijn             |
| Openingsdagen*                                            | Kies de openingsdagen/-uren van de<br>instelling                                                                                                    | Alle beheerders                                                                                                    |
| Kanaalconfiguratie -<br>Kanaal terugbelverzoek            | Schakel deze optie in om de functie<br>'Terugbelverzoek' te activeren.                                                                                                    | Alle beheerders                                                                                                    |
| Kanaalconfiguratie -<br>Berichtenkanaal voor<br>patiënten | Vink deze optie aan als u wilt dat<br>patiënten en professionals informatie<br>kunnen uitwisselen via beveiligde<br>berichten.                                                            | Alle beheerders                                                                                                    |
| Talen                                                     | Kies alle gewenste talen.                                                                                                    | Alle beheerders                                                                                                    |
| Tijdzone                                                  | Stel de gewenste tijdzone in.                                                                                                    | Alle beheerders                                                                                                    |
| Tweeledige<br>verificatiemethode<br>inschakelen           | Veilige dubbele verificatie inschakelen                                                                                                    | Alle beheerders                                                                                                    |
| Documentconfiguratie                                      | Selecteer de juiste juridische content<br>voor uw instelling, die moet worden<br>aangemaakt in het CMS.                                                                                   | Alle beheerders                                                                                                    |
| Enkele koppeling                                          | Selecteer een geldigheidsduur voor de<br>link voor het aanmaken van<br>wachtwoorden                                                                                                    | Beheerders van Maela®,<br>Medtronic en de<br>zorginstelling                                                             |
| Sms-beheer                                                | Instellingen voor sms-opvolging<br>configureren                                                                                                    | Beheerders van Maela®,<br>Medtronic en de<br>zorginstelling, als het type<br>Ambulight-opvolging is<br>geselecteerd     |
| Personalisatie                                            | Pas de inhoud aan van e-mails en sms-<br>berichten die naar gebruikers van<br>instellingen worden verzonden.                                                                              | Uitsluitend voor beheerders van Maela <sup>®</sup> en Medtronic                                                         |
| Indicatoren                                               | Tabblad voor het activeren van de<br>indicatoren die u op de patiëntenlijst<br>wilt weergeven                                                                                             | Beheerders van Maela <sup>®</sup> ,<br>Medtronic en de<br>zorginstelling                                                |

\* Verplicht veld om te kunnen opslaan

| Maela                                     |                           | MEDTRONIC-beheerder   Beheerder | Hedronic •) ③ ④             |                                     |              |
|-------------------------------------------|---------------------------|---------------------------------|-----------------------------|-------------------------------------|--------------|
| Professionele gebruikers Instellingen     | Administratie * Dashboard |                                 |                             |                                     |              |
| Instellingen i Bewerken<br>5. maarman upp |                           |                                 |                             |                                     | of consister |
| Algemeen Personalisatie Indicator         | en                        |                                 |                             |                                     |              |
|                                           |                           | P                               | as een indicatorenmodel toe | • Оли изысоктатах виниси Оналия 6.5 |              |
| indcatorfabel                             | Kort etilet               | Kea                             | Box                         | Activeren                           | Actes        |
| Dej .                                     |                           |                                 |                             |                                     |              |
| Dr Folope                                 | Dr Folope                 |                                 | MAELA                       |                                     | e            |
| Dr Blanchemaison                          | Dr Blanchemaison          |                                 | MAELA                       |                                     |              |
| Dr Lelardais                              | Dr Lelandais              |                                 | MAELA                       |                                     | *            |
| Dr Thuilier                               | Dr Thuilier               | 1                               | MEDTRONIC                   |                                     | P            |
| Dr Sanazin                                | Dr Sainazin               |                                 | MEDTRONIC                   |                                     |              |
| Dr Vigneau                                | Dr Vigneau                |                                 | MEDTRONIC                   |                                     |              |
| Dr Bollot                                 | Dr Bollot                 |                                 | MEDTRONIC                   |                                     | ×            |
| Dr Delay                                  | Dr Delay                  |                                 | MEDTRONIC                   |                                     |              |
| Dr Lefrang                                | Dritefrang                |                                 | MEDTRONIC                   |                                     |              |
| Dr Batard                                 | Dr Batard                 |                                 | MEDTRONIC                   |                                     |              |

Bij het bewerken van een zorginstelling worden alle indicatoren weergegeven die in het indicatorenmagazijn zijn geconfigureerd. Door een indicator te activeren, kunnen zorgverleners deze nieuwe indicator in patiëntendossiers gebruiken en beschikken ze over een nieuwe snelle filter.

### 6. Professioneel accountbeheer

#### 6.1. Beheer van de lijst 'Professionals'

Wanneer u op 'Professionals' klikt, is de weergave afhankelijk van uw beheerdersprofiel:

- Maela-beheerder: u kunt alle professionele accounts van de toepassing beheren
- **Medtronic-beheerder:** u kunt alleen professionals van uw eigen instellingen beheren
- **Beheerder van zorginstelling:** u kunt alle professionals beheren die aan uw zorginstelling zijn toegewezen

Om een gebruiker te bewerken, klikt u op de gebruikersregel en vervolgens op de knop 'Een professional bewerken'. U kunt een nieuwe gebruiker aanmaken door op de knop 'Een professionele gebruiker toevoegen' te klikken.

Eerst moet u de professional zoeken op:

- het land: (als u een Maela- of Medtronic-beheerder bent)
- hun identificatietype: bijvoorbeeld RPPS-nummer (nationaal identificatienummer) of een lokaal identificatienummer
- hun ID-nummer

Hiermee kunnen we onderzoek doen in onze bronnenmap en de informatie importeren als deze beschikbaar is.

Met beide opties opent u de pagina voor het maken/bewerken van instellingen, die is verdeeld in de onderstaande categorieën:

| Categorie           | Veld         | Profiel                           |
|---------------------|--------------|-----------------------------------|
| Algemene informatie | Achternaam*  | Alle                              |
|                     | Geboortenaam | Alle                              |
|                     | Voornaam*    | Alle                              |
|                     | Profiel*     | Afhankelijk van uw profiel kunt u |
|                     |              | gebruikerstypen aanmaken          |

| Categorie           | Veld                              | Profiel                                                                                |  |  |
|---------------------|-----------------------------------|----------------------------------------------------------------------------------------|--|--|
|                     | Telefoon*                         | Alle                                                                                   |  |  |
|                     | Privénummer                       | Arts, medisch secretaresse,<br>maatschappelijk actor en<br>verpleegcoördinator         |  |  |
|                     | E-mail*                           | Alle                                                                                   |  |  |
|                     | Adres                             | Alle                                                                                   |  |  |
|                     | Type ID en gebruikers-ID          | Alle                                                                                   |  |  |
| Verificatie         | Gebruikersnaam*                   | Alle                                                                                   |  |  |
|                     | Telefoonnummer OTP*               | Alle                                                                                   |  |  |
| Instelling          | Instelling*                       | Afhankelijk van uw profiel kunt u<br>specifieke instellingen weergeven<br>en toewijzen |  |  |
|                     | Telefoonnummer voor secretariaat  | Alleen voor artsen                                                                     |  |  |
|                     | Telefoonnummer van de<br>afdeling | Alleen voor artsen                                                                     |  |  |
| Voorkeuren          | Taal*                             | Alle                                                                                   |  |  |
|                     | Tijdzone*                         | Alle                                                                                   |  |  |
| Beheer secretariaat | Een secretariaat zoeken           | Alleen voor beheerders                                                                 |  |  |
|                     | Lijst met secretariaten           | Alleen voor beheerders                                                                 |  |  |
| Anders              | Anders                            | Alle                                                                                   |  |  |

\* Verplicht(e) veld(en)

#### 6.2. Zelfbeheer van professionele account

Als u op uw initialen in de rechterbovenhoek van het platform klikt, verschijnt er een vervolgkeuzelijst met links die naar de configuratiepagina's leiden. Afhankelijk van uw profiel hebt u toegang tot verschillende secties die in de onderstaande tabel zijn gedefinieerd.

| Sectie                                 | Gebruikersprofiel                               |
|----------------------------------------|-------------------------------------------------|
| Mijn account                           | Alle profielen, behalve de meldingensectie; die |
|                                        | kan alleen door artsen worden bekeken.          |
| Secretariaat                           | Alleen voor artsen                              |
| Vervangende artsen                     | Alleen voor artsen                              |
| Wachtwoord                             | Alle profielen                                  |
| Mijn geverifieerde apparaten weergeven | Alle profielen                                  |

#### 6.2.1. Accountgegevens

Wanneer u op 'Mijn account' klikt, opent u de pagina in de consultatie- en bewerkingsmodus. U kunt bepaalde velden wijzigen en bewerken, zoals taal, tijdzone, adres en telefoonnummers. De instelling van de professional kan ook worden gewijzigd. Het profiel van een arts kent twee extra secties: 'Meldingen' en 'Instelling'.

Voor de profielen van zorgverlener, medisch secretaresse, maatschappelijk actor en verpleegcoördinator kan het nummer verborgen worden voor andere gebruikers met het selectievakje '**Privénummer**'. Alleen de beheerder van de instelling, de beheerders van Medtronic en Maela en de professional zelf krijgen het nummer te zien.

#### 6.2.2. Wachtwoord en beveiliging

Om uw wachtwoord te wijzigen, klikt u op uw initialen, er wordt dan een menu weergegeven. Klik op 'Mijn account beheren', vervolgens op het beveiligingsmenu aan de linkerkant en tot slot op 'Wachtwoord'. U kunt nu uw wachtwoord wijzigen.

In dit menu kunt u uw huidige wachtwoord wijzigen. Om veiligheidsredenen moet het wachtwoord het volgende bevatten:

- Minstens 8 tekens
- Minstens 1 nummer
- Minstens 1 hoofdletter en 1 kleine letter
- Ten minste 1 speciaal teken (!"#\$%&'()\*+,-./:;<=>?@[\]^\_`{|}~)

De criteria moeten worden gevolgd om de gegevens op te kunnen slaan.

In hetzelfde menu 'Beveiliging' kunt u kiezen hoe uw identiteit wordt geverifieerd bij het inloggen: door een eenmalige code per e-mail of sms te ontvangen.

|                                    | Maela                                       | Q Zorien                                                                                                    | 0                                     |
|------------------------------------|---------------------------------------------|----------------------------------------------------------------------------------------------------|---------------------------------------|
| ×                                  | Beveiligingsinfor                           | rmatie                                                                                                    |                                       |
| III Kiosk                          |                                             |                                                                                                    |                                       |
| D Veiligheid                       |                                             |                                                                                                    |                                       |
| S Voorkeuren                       | Kies een tweefactorverificatie              | 8                                                                                                    |                                       |
| Gebruiksvoorwaarden en toestemming | Methode voor identiteitscontrole. D         | Deze informatie stelt ons in staat om uw identiteit te verifiéren bij het inloggen of om contact met u op te nemen in het geval van | verdachte activiteiten op uw account. |
| Organisaties                       | Selecteer een voorkeursmethode v            | isor het ophalen van codes                                                                                                    |                                       |
|                                    | E-mail 🥖                                    |                                                                                                    |                                       |
|                                    | Authenticatieniveaus                        |                                                                                                    |                                       |
|                                    | Hier vindt u de verschillende verifica      | atieniveaus voor toegang tot het portaal                                                                                            |                                       |
|                                    | 2-stapsvalidatie                            |                                                                                                    |                                       |
|                                    | <ul> <li>Telefoon : +33612345678</li> </ul> |                                                                                                    |                                       |
|                                    | E-mail : beatriz.neira@medtro               | onic.com                                                                                                    |                                       |
|                                    | AUTHENTICATIENIVEAUS BEXIJKE                | EN                                                                                                    |                                       |

#### 6.2.3. Meldingenbeheer

| eldingen                   |                                          |                        |     |
|----------------------------|------------------------------------------|------------------------|-----|
| (2) Ore meldingen te ontvi | angen, moet u een geldig e-maladies of t | elefoonnummer evocien. |     |
| 10BIEL TELEFDONNUMMER      | E-MAIL                                   |                        |     |
| • +33 1 23 45 67 89        |                                          |                        |     |
|                            |                                          |                        |     |
|                            |                                          |                        |     |
|                            |                                          | E-mail                 | sma |
| Gevaar                     |                                          |                        |     |
| Terugroepactie             |                                          |                        |     |
| Geen input                 |                                          |                        |     |
| Opgulat                    |                                          |                        |     |
|                            |                                          |                        |     |
| Informatie                 |                                          |                        |     |

Alleen artsen hebben deze optie. Meldingen kunnen per sms en/of e-mail worden verzonden, en artsen kunnen de kritikaliteit instellen van de meldingen die ze willen ontvangen.

#### 6.2.4. Secretariaat

**Alleen artsen** kunnen een secretariaat in hun gebruikersprofiel autoriseren. De geautoriseerde secretariaatprofielen kunnen patiënten inschrijven. Ze hebben dezelfde rechten als de arts voor het patiëntdossier, met uitzondering van de functionaliteit voor het beheer van autorisaties van andere artsen en instellingen. Bovendien ontvangen ze ook geen meldingen.

#### 6.2.5. Vervangende artsen

Alleen artsen kunnen een andere arts gedurende een bepaalde periode toegang geven tot al hun patiëntendossiers in Maela<sup>®</sup>. De begin- en einddatum van de vervangingsperiode moeten worden ingesteld. Gedurende deze periode heeft de primaire arts normaal toegang tot het account, maar er worden meldingen naar de vervangende arts gestuurd totdat de vervangingsperiode eindigt.

#### 6.2.6. Multiprofielen

Met uw account kunt u toegang krijgen tot verschillende werkcontexten, bijvoorbeeld afhankelijk van:

- Uw rol: U kunt arts en beheerder zijn voor dezelfde vestiging.
- Uw instelling: U kunt arts zijn voor verschillende sites

Als uw identificatiecodes op dezelfde manier zijn ingevoerd voor de verschillende profielen, hebt u één account (login en wachtwoord) en kunt u uw werkcontext kiezen wanneer u inlogt en deze op elk moment wijzigen zodra u bent ingelogd.

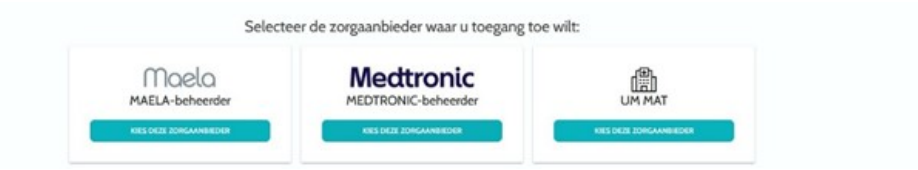

### 7. Inschrijven van patiënten

#### 7.1. Identiteitsbeheer

Patiënten kunnen worden toegevoegd aan de 'Patiëntenlijst' door op de knop 'Een patiënt toevoegen' te klikken. Er wordt een nieuwe pagina geopend waarin u kunt zoeken naar de bijbehorende patiëntidentiteit. Voor het profiel 'Maatschappelijk actor' komt de eerste pagina overeen met deze zoekopdracht naar identiteit. Als de identiteit al bestaat, klikt u op het gewenste zoekresultaat om de pagina met de patiëntidentiteit te openen en de patiëntgegevens te controleren. Klik op 'Valideren' als u klaar bent om door te gaan naar de trajecttoewijzing.

Als de identiteit niet bestaat, verschijnt de knop 'Nieuwe identiteit maken' en wordt er een andere pagina geopend waarin u wordt gevraagd de volgende verplichte velden in te vullen:

- Voornaam
- Achternaam
- Geboortedatum
- Persoonlijk telefoonnummer
- E-mailadres
- Gebruikersnaam van patiënt
- Telefoonnummer OTP

Klik op 'Valideren' als u klaar bent om door te gaan naar de trajecttoewijzing.

Als de verbindingsidentificator reeds in gebruik is (patiënt wordt behandeld in een andere zorgvestiging), verschijnt er een pop-upvenster waarin u een nieuwe verbindingsidentificator kunt kiezen die verschilt van het e-mailadres.

#### 7.2. Trajecttoewijzing

| Maela                                                |                                   |               |                  | UM     | MAT   Arts +  | 0 | 0 |
|------------------------------------------------------|-----------------------------------|---------------|------------------|--------|---------------|---|---|
| Patiëntenlijst Op afstand mor                        | nitoren Validatie Administratie * | Dashboard     |                  |        |               |   |   |
| G JANSEN Richard<br>Geboren og: 09-08-1994 (20 jaar) |                                   |               |                  |        |               |   |   |
| Patientidentifil: MAT_00000010                       | Mobiel telefoon:                  | -33600000000  |                  |        |               |   |   |
| z                                                    | Q<br>Carken naar identiteit       |               | R                |        | Zorgtroject   |   |   |
|                                                      |                                   |               |                  | 6      | UIT OPVOLGING |   |   |
| Naam O                                               |                                   | Beschrijving  | Nivenu           | Status |               |   |   |
| RPM Den                                              | mo Pathway                        | Manual inputs | Arts             |        |               |   |   |
| RPM Den                                              | mo Withings Pathway               | Withings      | Arts             |        |               |   |   |
| RPM Den                                              | ma Carelink Pathway               | Carelink      | Arts             |        |               |   |   |
| GRID_GR                                              | ND_PAGE_REPORT_                   |               | « < <b>1</b> > » |        | 25*           |   |   |

Wanneer de identiteit is gevalideerd, wordt er een patiëntendossier aangemaakt. Nadat het patiëntendossier is aangemaakt, moet het traject worden geselecteerd dat aan de patiënt moet worden toegewezen. De vlaggen die rechts van de trajectsjablonen worden weergegeven, geven de vertaalstatus van het traject aan met betrekking tot de taal van de patiënt:

- Rood: het traject is niet vertaald in de taal van de patiënt.
- Groen: het traject is vertaald in de taal van de patiënt.

De trajectsjablonen die voor u beschikbaar zijn, zijn dezelfde als de sjablonen in uw persoonlijke bibliotheek en als de sjablonen die u deelt met andere artsen van dezelfde afdeling.

Er kan slechts één traject tegelijk worden toegewezen. Er zijn twee scenario's bij het toewijzen van een traject:

- 1. **Bij het inschrijven van een nieuwe patiënt:** nadat de identiteit is gemaakt of opgehaald, kunt u een traject toevoegen aan uw patiënt. Kies in een gesloten lijst het traject dat u wilt toewijzen.
- 2. Als de patiënt al bestaat: open het patiëntdossier en het tabblad 'Traject'. Klik op 'Een nieuw traject toevoegen' en kies het traject dat u wilt toewijzen.

In beide scenario's kunt u een profiel van een behandelaar of medisch secretariaat geheel volledig nieuw aanmaken door te klikken op 'Een nieuw traject maken'.

De volgende stap is het invullen van de verplichte velden om het proces voor de trajecttoewijzing te voltooien door de verplichte hoofddatums in te vullen (start traject, einde traject).

U kunt ook datums van voorvallen invullen, indien bekend. Deze datums kunnen worden gebruikt om content te activeren voor de patiënt, daarom raden we u sterk aan deze actueel te houden. Als u gaandeweg informatie wilt aanpassen, klik dan op 'Traject bewerken'.

| atiënten<br>Status 1 | lijst<br>Status 2 | Status 3 Status 4 | Status 5 | Status 6             |              |                                |              |                      |                 | 20EK OPHIEUW INSTELLEN | + EDI WADN'T TOCKOOON<br>Patiënten uit follow-up |
|----------------------|-------------------|-------------------|----------|----------------------|--------------|--------------------------------|--------------|----------------------|-----------------|------------------------|--------------------------------------------------|
| irst name (          | Achternaam 9      | Geboortedatum 🛡   | Geslacht | Telefoon voor OTP    | Startdatum @ | Chirurgie Ø                    | Einddatum \$ | Zorgtraject 0        | Staat/provincie | Status 0               | Datum laatste invoer 🖗                           |
|                      | a                 | dd/mm/yyyy        | Q 7      | <b>6</b> 12 34 56 78 | dd/mm/yygy 🖸 | dd/mm/yyyy                     | dd/mm/yyyy   | Q                    |                 | Q                      | ×                                                |
| Patient              | English           | (26) 30/10/1995   | đ        | +33615041979         | 07/09/2022   |                                | 16/12/2022   | Pathway V3           | Status 2        | 🛆 Gevaar               | 11/09/2022 02:12                                 |
| latient              | Deutsch           | (41) 10/10/1980   | 0        | -34600000000         | 11/09/2022   |                                | 30/09/2022   | Behandlungsstraße    |                 | 🛆 Gevaar               | 11/09/2022 21:46                                 |
| lazienti             | Italiano          | (86) 01/01/1956   | ۰        |                      | 04/09/2022   |                                | 13/12/2022   | Percorso pazienti    | Status 4        | 🛆 Gevaar               | 13/09/2022 16:25                                 |
| latient              | Czech             | (122) 01/01/1900  | 0        | +34600000000         | 12/09/2022   |                                | 21/12/2022   | Cesta pacienta       |                 | C Gevaar               | 13/09/2022 16:45                                 |
| Natient              | Français          | (26) 30/10/1995   | Ŷ        | +3360000000          | 01/09/2022   | 09/09/2022                     | 10/12/2022   | Parcours             | Status 1        | () Opgelet             | 08/09/2022 20:45                                 |
| atient               | Arabic            | (28) 29/04/1994   | 0        | +3450000000          | 12/09/2022   |                                | 21/12/2022   | مسار المريض          |                 | () Opgelet             | 12/09/2022 20:40                                 |
| atient               | Turkish           | (38) 01/01/1984   | 0        |                      | 31/08/2022   |                                | 09/12/2022   | Hasta yolu           |                 | C Bericht              | 13/09/2022 16:53                                 |
| atient               | German 2          | (69) 01/01/1953   | 0        | +33600000000         | 11/09/2022   |                                | 30/09/2022   | Behandlungsstraße    |                 |                        | 13/09/2022 16:20                                 |
| atient               | Nederlands        | (57) 20/05/1965   | 0        | -3460000000          | 31/08/2022   |                                | 09/12/2022   | Patiënttraject       |                 |                        | 13/09/2022 16:31                                 |
| atient               | Portuguese        | (20) 02/02/2002   | đ        | +34600000000         | 31/08/2022   |                                | 09/12/2022   | Percurso do paciente |                 |                        | 13/09/2022 16:39                                 |
|                      |                   |                   |          |                      |              | 10 resultaten op 10<br>< 1 > » | 25 🗸         |                      |                 |                        |                                                  |

### 8. De patiëntenlijst

HANDLEIDING C GEBRUIKSVOORWAARDEN CONTACT TAKEN, ZORGTRAJECT, DELEN, BIBLIOTHEEK, DOSSIER

De patiëntenlijst kan door artsen, medewerkers van medisch secretariaten en verpleegkundigen worden weergegeven.

Dit is de standaardstartpagina die direct na het aanmelden wordt weergegeven. U ziet de lijst met actieve patiënten voor wie u gemachtigd bent. Patiënten worden gerangschikt op status, wat betekent dat de patiënten met de hoogste kritikaliteit als eerste worden weergegeven. Statuslijst in volgorde van kritikaliteit: gevaar, waarschuwing, terugbellen, bericht sturen, geen invoer, informatie en geen meldingen. U kunt erop klikken om een venster aan de rechterkant te openen waarin de details van de melding en de laatste zorgteamwissel worden weergegeven (opmerking)

Casusbeheerstatussen worden weergegeven in kleuren die aan patiënten worden toegewezen om ze makkelijker te kunnen classificeren en filteren. Als u een kleur aan een patiënt wilt toewijzen, opent u het patiëntdossier en selecteert u de gewenste kleur op de lijst 'Samenvatting'.

De knop '**Patiënten uit opvolging**' toont de patiënten van wie het traject is beëindigd, nog niet is gestart of waaraan geen traject is toegewezen.

Alleen voor instellingen voor opvolging kan met 💼 een kalenderlogo worden gevisualiseerd of een zorginstelling al dan niet gesloten is voor de patiënt.

### 9. Validatie

Met dit menu kunt u de identiteit van de patiënten valideren wanneer zij de vragenlijsten rechtstreeks beantwoorden via beveiligde koppelingen die via sms naar hen zijn verzonden. Dit is een verplichte identiteitscontrole die alleen wordt aangevraagd voor patiënten met een Ambulight-protocol, die rechtstreeks antwoorden via die beveiligde koppeling die via sms is verzonden. Alleen patiënten die geen achternaam en voornaam hebben ingevoerd die precies hetzelfde zijn als de achternaam en voornaam die bij de geboorte op het platform zijn geregistreerd, worden in dit menu weergegeven.

Om veiligheidsredenen zijn alle meldingen die door de antwoorden worden geactiveerd, direct beschikbaar in het patiëntdossier zodra de patiënt de vragenlijst of de content van de meting heeft beantwoord, ongeacht of het validatieproces is voltooid of niet.

### 10. Menu voor controle op afstand

Het menu voor controle op afstand wordt weergegeven voor profielen van arts, medisch secretaresse en verpleegkundige. In deze lijst worden de patiënten weergegeven waarvan de trajecten telemonitoringprotocollen bevatten waarvoor u toegangsrechten hebt.

Afhankelijk van de status van de inschrijving wordt het telemonitoringprotocol op het dashboard weergegeven met een status die dit aangeeft.

| Maela                        |                            |                    |                        |         |             |                 |           | $\square$   | UM MAT   Arts   | •)            | 0 © 💿               |
|------------------------------|----------------------------|--------------------|------------------------|---------|-------------|-----------------|-----------|-------------|-----------------|---------------|---------------------|
| Patientenlijst Op afstand mo | onitoren Validatie Adn     | ministratie * Da   | hbcard                 |         |             |                 |           |             |                 |               |                     |
| Gepland 🕥 1 2 Bo             | eindigd 💷 🚺 Vooraf geïnc   | ludeerd 🔕 🛛 Te vei | nieuwen 💿              |         |             |                 |           |             |                 |               |                     |
| Identitet >                  | Protocol                   | >   Wanschwinge    | n 🗲   Varlabelen en vo | en .    |             |                 |           |             |                 |               |                     |
| Pasient 0                    | Protocolcontrole           | Belangijkheid      | сам                    | Steps   | WV Withings | Weight Withings | Disstolic | Systolic BP | Average glucose | Average bolus | N episodes Hypo     |
|                              |                            | v                  | . 9                    |         |             |                 |           |             |                 |               |                     |
| WITHINGS 2 DEMO (0 jaar)     | RPH protocol with Withings | <b>A</b> (3)       | 2                      | 3918.00 | 0 kg        | 68 kg           | 100       | 200         | 100             |               |                     |
| CARELINK DEMO(42 jaar)       | RPM protocol with Carelink | <b>(</b> 3)        | 100%                   |         | ÷.          | •               | 6         | -           | 169.31 mg/dL    | 19.75 L/L     | 0                   |
|                              |                            |                    |                        |         |             |                 |           |             |                 |               |                     |
|                              |                            |                    |                        |         | -           |                 |           |             |                 |               |                     |
| GRID_GRID_PAGE_REPORT_       |                            |                    |                        | <<      | < 1 > >>    |                 |           |             |                 | 25 • G        | ND_RESULT_PER_PAGE_ |

• In behandeling: patiënt van wie het telemonitoringprotocol is gestart: startdatum is later dan of gelijk aan de datum van vandaag.

- Beëindigd: een patiënt voor wie het protocol is beëindigd om een reden die moet worden ingevoerd.
- Vooraf ingeschreven: patiënt waarbij de inschrijving nog niet is afgerond.
- Te vernieuwen: patiënt waarbij het telemonitoringprotocol loopt, maar waarvan de einddatum nadert of is verstreken.

De protocollen worden gerangschikt in volgorde van kriticiteit van de melding, met de protocollen die een gevarenmelding bevatten bovenaan de lijst.

Lijst met kritieke meldingen in volgorde van prioriteit: gevaar, waarschuwing, informatie, niet ingevoerd en geen melding.

### 11. Patiëntendossier

Als u een patiëntdossier wilt openen, klikt u op de gewenste patiëntregel in de patiëntenlijst. Standaard wordt met deze actie het overzichtsmenu van de patiënt geopend.

Het menu patiëntendossier bestaat uit zestien modules:

- Samenvatting
- Trajectweergave
- Meting
- Aangesloten apparaat
- Rapporten
- Vragenlijsten
- Educatieve inhoud
- Bijlagen
- Analyse
- Behandeling
- Taken
- Meldingen
- Berichten
- Profiel
- Zorgteam
- Behandeltraject

De maatschappelijk actor ziet slechts drie modules: Vragenlijsten, Profiel en Traject.

#### 11.1. Patiëntenhoofdmenu

| G WITHINGS 2 Demo<br>Geboren op: 17/09/2024 (0 jaar) |                                |                     | Protocol RPM protocol with Withing | Bezig |
|------------------------------------------------------|--------------------------------|---------------------|------------------------------------|-------|
| Patiëntidentifi: MAT_00000004                        | Mobiel telefoon : +33600000000 | Systolic BP: 200.00 | Diastolic: 100.00                  | ۲     |

De patiëntenbanner bestaat uit drie delen:

- De verplichte sectie identiteitsgegevens, met de geboortenaam, achternaam, voornaam, identiteitsstatus, geboortedatum, berekende leeftijd en geslacht van de patiënt.
- De configureerbare identiteitswidget, waarin uw beheerder de weer te geven informatie heeft geconfigureerd (telefoonnummer, e-mailadres, permanente patiëntidentificator enz).

 De widget Variabelen en vragen, die alleen wordt weergegeven als het pakket voor controle op afstand is geactiveerd. Deze widget bevat de verschillende variabelen (CRP, temperatuur, bloedglucose enz.) of vragen (rokende patiënt, polypathologiepatiënt enz.) die u op elk moment wilt bekijken.

| Zorgtrajectinformatie                                |                            |                          |                  | 0 | Contactgegevens van patiënt       | 0 |
|------------------------------------------------------|----------------------------|--------------------------|------------------|---|-----------------------------------|---|
| ZORGTRAJECT                                          | CABG/SAVR WL DU            |                          |                  |   | Patiéntgegevens                   |   |
| NEGIN WAN ZONGTRAJECT                                | 19/01/2023                 |                          |                  |   | HERSOONLIJE TELEFOONNUMMER        |   |
| OPERATE                                              | 27/01/2023                 |                          |                  |   | +41/81234367                      |   |
| EINDE WW ZONGTRAJECT                                 | 02/02/2023                 |                          |                  |   | xxdyy                             |   |
| Maarschuwing gevoor                                  |                            |                          | Loatste gegevens |   |                                   |   |
| A De patiënt ervaart een snel hartslaggevoel (bonzer | , racen) of hartkloppingen | 19-03-2023 (86-47)       | Casus categorie  |   | Contactpersoon zorgteam           |   |
| De patiënt voelt zich erg moe of vermoeid            |                            | rs dr. 2015 skat 👌       |                  |   | Verantwoordelijke arts            |   |
| De patiënt voelt zich flauw of licht in het hoofd    |                            | (9-0)-2023 (9-47 💙       |                  |   | Dr. Practitioner Dr.              |   |
| Waarschuwing alarm                                   |                            |                          |                  |   | HERSOONLIJK TELEFOONNUHHER        |   |
| 0 De patiënt ervaart regelmatig significante schomm  | elingen in gewicht         | 19-07-2019 09-47         |                  |   | E-MALADRES                        |   |
| De patiënt slaapt in een meer verticale positie      |                            | in distanti di si 👌      |                  |   | ×רY7                              |   |
| De toestand van de patiënt verbetert niet            |                            | 19-01-2023 (BAT 👌        |                  |   | Contactpersoan van de organisatie |   |
| Overig                                               |                            |                          |                  |   | EMEA Standard pathways            |   |
|                                                      |                            |                          |                  |   | HOMEL -                           |   |
| Dpmerkingen 🕟                                        | 0                          | Informatie over naleving |                  | 0 | E-MARADRES -                      |   |
| Test note with Care Team                             | >                          | Lootste verbinding       |                  |   |                                   |   |
|                                                      |                            | Web :                    |                  |   |                                   |   |
| Test                                                 |                            | Mobiel :                 |                  |   |                                   |   |
| Practitioner Dr.                                     |                            |                          |                  |   |                                   |   |
|                                                      |                            |                          |                  |   |                                   |   |

11.2. Samenvatting

Op het tabblad Samenvatting zijn de volgende secties aanwezig:

 Zorgtrajectinformatie, die de trajectnaam, de begin- en einddatum en onbevestigde meldingen bevat. De meldingen worden gesorteerd op kritikaliteit en op de datum en tijd waarop ze zijn geactiveerd. Meldingen kunnen worden bevestigd door erop te klikken.

De vervolgkeuzelijst 'Patiëntindicatoren' bevat alle indicatoren die zijn toegevoegd aan het patiëntendossier, zelfs als ze niet zijn geactiveerd in de organisatie waar u werkt.

Ten slotte toont het gedeelte **'Laatste gegevens**' de laatste keer dat de patiënt iets heeft ingevoerd, een vragenlijst heeft beantwoord of een document heeft verzonden.

- **Opmerkingen**, die de laatste drie opmerkingen bevat die door het zorgteam zijn uitgewisseld, kunt u in dit gedeelte maken, lezen en beantwoorden.
- **Contactgegevens van patiënt** omvat het e-mailadres en telefoonnummer van de patiënt. Er staat ook informatie over de vertrouwensperso(o)n(en) van de patiënt.
- Informatie over naleving, waarin informatie wordt weergegeven over de laatste keer dat de patiënt verbinding heeft gemaakt: datum en tijd, evenals het gebruikte apparaattype.
- Contactpersoon zorgteam, hierin staan de contactgegevens (naam, telefoonnummer en e-mailadres) van de zorginstelling en verantwoordelijke behandelaar. Voor deze laatste worden de contactgegevens alleen weergegeven als het vakje 'Privénummer' niet is aangevinkt.

Als de instelling van de patiënt gesloten is, wordt er een banner onder het menu weergegeven om aan te geven dat de patiënt niet kan inloggen.

#### 11.3. Opvolging 11.3.1. Tijdlijn

| ~~                  | Tijdlijn                 |                            |                |
|---------------------|--------------------------|----------------------------|----------------|
| ☑ Samenvalting      |                          |                            |                |
| 🕥 India 🔶           | 30 september 2022        | Einddatum                  | $\sim$         |
| Netingen            | 3 ONGEPLANDE ANKERPUNTEN | *                          |                |
| 😭 Vragenlijsten     | 29 september             |                            |                |
| Educatieve content  |                          |                            |                |
| 🖉 Bijlagen          | Voor 15 h                | ∿r Temperatuur             | O 6de plannen  |
| Laboratoriumond.    | Voor 15 h                | Titel van de vragenlijst   | O 9de plannen  |
| Geneesmiddelbeh     | 27 september             |                            |                |
| Taken               | Voor 15 h                | Titel van de vragenlijst   | O 8ste plannen |
| $\equiv$ Checklists |                          |                            |                |
| A Meldingen 🛐       | 26 september             |                            |                |
| @g Berichten        | Voor 15 h                | ∿ Temperatuur              | O 5de plannen  |
| A Profiel           | 25 sentember             |                            |                |
| 2 Zorgteam          | 20 september             |                            |                |
| S Zorgfraject       | Voor 15 h                | 🗇 Titel van de vragenlijst | O 7de plannen  |

Het volledige zorgtraject kan worden bekeken onder het menu 'Tijdlijn'. Dit menu bevat submenu's die directe toegang geven tot patiëntmetingen, vragenlijsten, voorlichtingsmateriaal, bestanden (bijlagen, laboratoriumonderzoeken, afbeeldingen), medicamenteuze therapieën en taken.

De tijdlijn omvat alle belangrijke datums, geplande content en meldingen voor het zorgtraject van de patiënt. De items zijn in omgekeerde chronologische volgorde geordend, met de optie om de menu's uit of samen te vouwen. Standaard is het uitgevouwen menu met alle details het menu waarin de patiënt zich bevindt.

Wanneer u op een tijdlijnitem klikt, wordt een zijpaneel geopend waarin u acties kunt controleren, voltooien en valideren

#### 11.3.2. Metingen

#### a. Tabblad Constant

Een punt in een grafiek komt overeen met gegevens die door de patiënt zijn ingevoerd (of door de arts namens de patiënt). Als u met de muiscursor over een punt in de grafiek gaat, worden de gedetailleerde resultaten weergegeven of kunt u ze bewerken.

#### b. Tabblad E-monitoring

Dit tabblad toont de grafische ontwikkeling (curven en/of histogrammen) van de metingen van de variabelen in de protocollen voor controle op afstand.

Een punt op de grafiek van een variabele komt overeen met een meting die bij de patiënt is verricht. Als de muis boven een punt op de grafiek wordt gehouden, verschijnt er knopinfo met meer informatie over de meting (datum, tijd en bron). Met het tandwielpictogram kunt u de volgorde van de variabelen wijzigen.

Deze sectie bevat ook een overzicht van de laatste metingen van de variabelen en vragen die voor de patiënt worden bewaakt. In het protocol kunt u de variabelen en vragen definiëren die u in de samenvatting wilt weergeven (geen limiet wat betreft het aantal variabelen/vragen). Als de muis boven een variabele in het overzicht wordt gehouden, verschijnt er een knopinfo met meer informatie over de laatste vijf metingen (datum, tijd en

bron van elke meting). Met het tandwielpictogram kunt u de volgorde van de variabelen en vragen wijzigen.

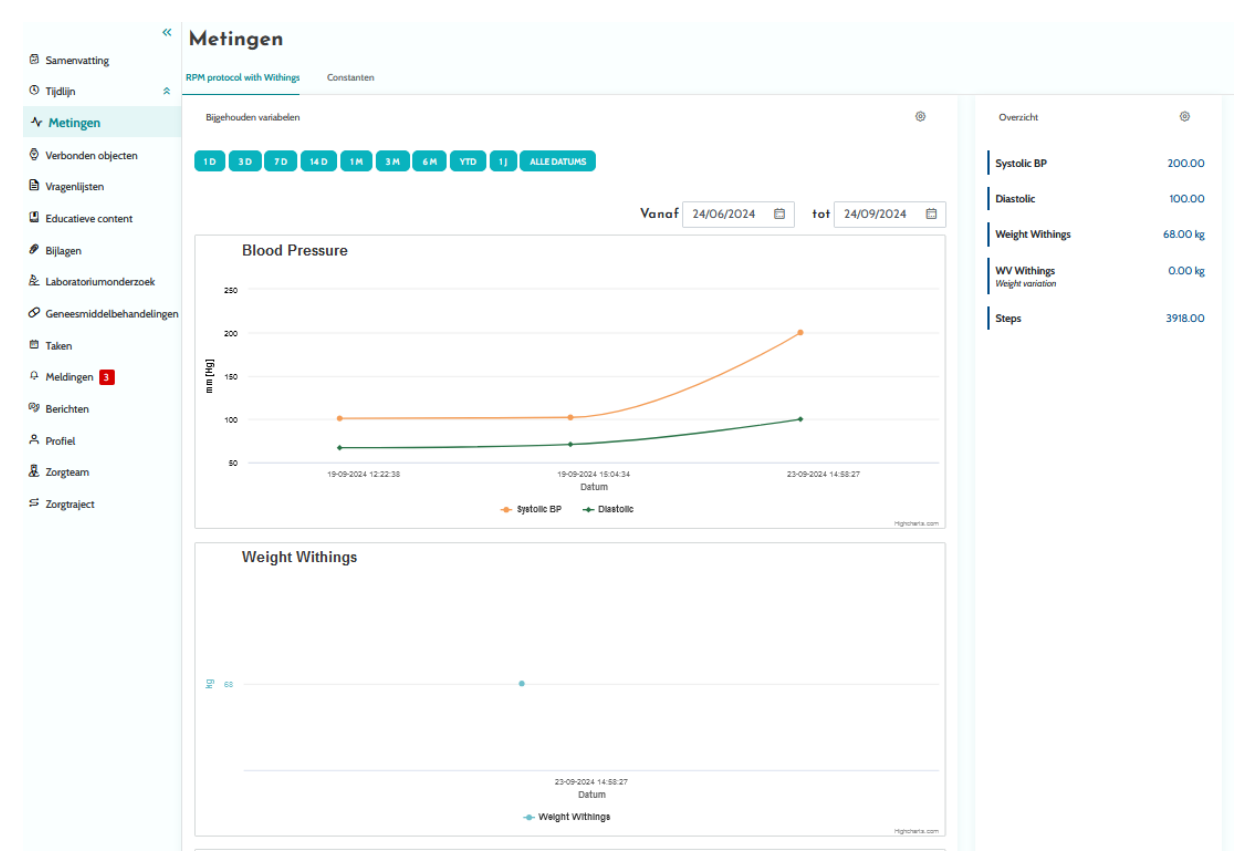

#### 11.3.3. Aangesloten apparaat

Dit submenu toont de koppelingsstatus van het protocol met de verschillende geactiveerde modi voor automatische meetacquisitie.

De inkepingen geven aan dat de verbinding nog actief is en de rode kruisjes geven aan dat de verbinding onderbroken is.

Voor de acquisitiemodus 'Carelink' kan de knop 'Synchroniseren' worden gebruikt om handmatig te beginnen met het ophalen van patiëntmetingen uit de Carelink-toepassing.

Voor de acquisitiemodi 'Withings HM' en 'Withings SIM' kan met de knop 'Abonnement herstarten' de toegang tot de metingen die door de met Withings verbonden apparaten zijn verzameld, opnieuw worden geactiveerd.

#### 11.3.4. Rapporten

In deze paragraaf worden alle beschikbare rapporten van aangesloten apparaten weergegeven in het kader van patiëntcontrole op afstand. De weergegeven rapporten zijn afhankelijk van de acquisitiemodus die is ingesteld in het protocol. U kunt deze rapporten downloaden naar uw computer.

Momenteel zijn alleen Carelink- en Lowenstein-rapporten beschikbaar als u gebruikmaakt van de Carelink- of Lowenstein-acquisitiemodus in uw RPM-protocollen.

#### 11.3.5. Vragenlijsten

In dit gedeelte wordt de lijst met ingevulde vragenlijsten weergegeven met de datum en auteur. Klik op elke regel om de details van de antwoorden te controleren. De vragenlijst kan worden ingevuld door de patiënt, de professional of door beiden. Gewone vragenlijsten kunnen een onbeperkt aantal keren worden ingevuld en worden gewijzigd (waardoor steeds een nieuwe versie wordt aangemaakt). Screeningvragenlijsten kunnen slechts eenmaal worden ingevuld en kunnen later niet worden gewijzigd.

Klik op 'Rapport genereren' om de pdf-vragenlijst met bijbehorende waarschuwingen te downloaden. De maatschappelijk actor heeft geen rechten voor deze laatste actie.

#### 11.3.6. Educatieve inhoud

Dit gedeelte omvat de volledige lijst met voorlichtingsmateriaal dat aan de patiënt, de professional of beiden is toegewezen, met de categorieën, subcategorieën, vervaldatums en leesdatums. Als de content niet is gepland, wordt 'GC' (Geen content) weergegeven in de datumkolom. Als u op een regel klikt, wordt een voorbeeldweergave geopend.

#### 11.3.7. Bestanden

Dit submenu bevat alle documenten die zijn uitgewisseld tussen de patiënt en/of zorgverleners. Hier worden de ingevoerde, in te voeren, in de toekomst in te voeren en gearchiveerde documenten weergegeven.

De profielkolom geeft aan wie het bestand kan bekijken en/of toevoegen.

U kunt een nieuw bestand toevoegen met de knop 'Bijlage toevoegen' rechtsboven op uw scherm.

In deze paragraaf wordt een lijst weergegeven met alle documenten die zijn toegevoegd aan het patiëntendossier. Deze bijlagen kunnen worden gedeeld door de patiënt of een zorgprofessional. Naast bijlagen die privé zijn gedeeld staat een hangslot. Ten slotte kunt u met de drie puntjes de volgende acties uitvoeren: verwijderen, bewerken en downloaden.

#### 11.3.8. Geneesmiddelbehandelingen

In dit gedeelte worden alle geneesmiddelen weergegeven die aan de patiënt zijn toegewezen en voor elk geneesmiddel kunt u het volgende bevestigen en zien:

- Beschrijving van behandeling
- Datums van de laatste dosis en de volgende dosis

Als u op het oog klikt, wordt de doseringsgeschiedenis van de patiënt weergegeven met de datums en tijden

#### 11.3.9. Taken

Dit gedeelte bevat de lijst met alle voltooide en nog uit te voeren taken die aan de patiënt, de professional of beiden zijn toegewezen. Elke taak heeft een bepaalde status:

- Groen vinkje: de taak is voltooid
- Rood vak: de gebruiker heeft de taak nog niet voltooid

- **Oranje lijn**: de gebruiker is te laat met het uitvoeren van de taak

Wanneer u een taak opent, verschijnt een zijpaneel met de naam en beschrijving, evenals de validatieoptie als deze nog niet is voltooid.

#### 11.4. Meldingen

In dit gedeelte staan alle meldingen die tijdens het zorgtraject zijn gegenereerd. Standaard worden alleen niet-bevestigde meldingen weergegeven met de kritikaliteit, datum en tijd van activering, titel en berichttekst en bijbehorende inhoud. Het selectievakje 'Bevestigde meldingen weergeven' geeft de meldingen weer die zijn bevestigd.

Meldingen hebben een eenvoudige kleurcode:

- Rood: Gevaar
- Oranje: Waarschuwing
- Blauw turquoise: Terugbelverzoek

11.5. Berichten

- Groen: Discussie en berichten
- Donkerblauw: Geen invoer
- Lichtblauw: Informatie

U kunt ervoor kiezen om een of meerdere meldingen te bevestigen. Vervolgens kunt u in een pop-upvenster een **reden** voor de bevestiging kiezen in een vervolgkeuzelijst (verplicht) en een **bericht** invoeren in het onderstaande tekstvak (optioneel).

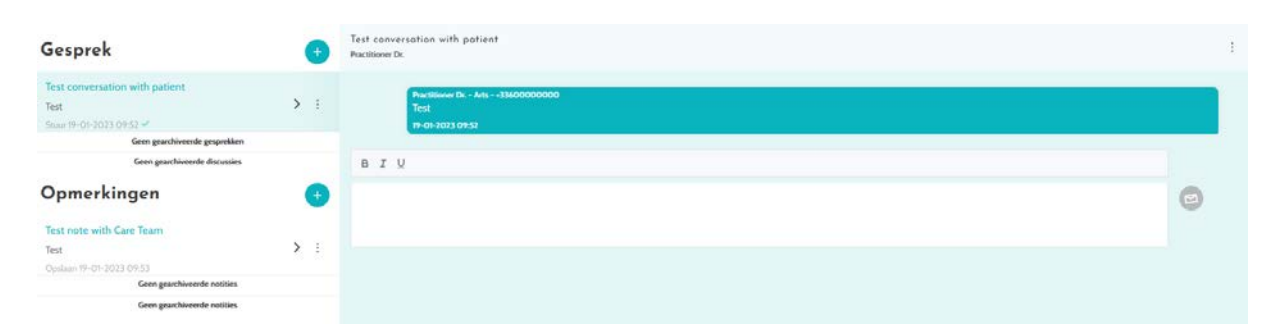

## In dit gedeelte kunnen de zorgprofessionals die bevoegd zijn alle gespreksonderwerpen en notities in het patiëntdossier bekijken.

De optie 'Gesprek' kan worden geactiveerd of gedeactiveerd in de instellingen van de zorginstelling. Deze creëert een communicatiekanaal tussen de zorgprofessional en de patiënt. Als u op een geopend gesprek klikt, wordt er aan de zijkant een chatveld weergegeven met de titel, datum en tijd van het gesprek en de status van het laatste bericht (ongelezen, gelezen en wanneer gelezen). Berichten kunnen worden gemarkeerd als ongelezen. Hiermee wordt de bevestiging van de bijbehorende waarschuwing ongedaan gemaakt.

Het is ook mogelijk om bestanden te delen tussen zorgprofessionals en patiënten via een gesprek met het betreffende pictogram.

De functie 'Opmerkingen' creëert een communicatiekanaal uitsluitend tussen de zorgprofessionals onderling.

Voor beide functies is het mogelijk om een onderwerp te archiveren en te sluiten.

#### 11.6. Profiel

Deze module bevat de persoonlijke patiëntgegevens die zijn geregistreerd tijdens het aanmaken van de account.

De module is onderverdeeld in vijf tabbladen:

- 'Identiteit' bevat onder andere de voornaam, achternaam, geboortedatum en het geslacht van de patiënt. Het bevat ook de contactpersonen en het postadres van de patiënt. Als zorgprofessional kunt u deze informatie bewerken.
- 'Account' bevat informatie over de gebruikersaccount van de patiënt (gebruikersnaam, e-mailadres, telefoonnummer en talen). Vanaf dit tabblad kan een nieuw wachtwoord worden aangemaakt of kan de link voor het vernieuwen van het wachtwoord naar de patiënt worden gestuurd.
- 'Bezoek' is beschikbaar wanneer Maela<sup>®</sup> is aangesloten op het ziekenhuisinformatiesysteem en de elektronische patiëntdossiers. Het bevat een lijst met de ziekenhuisopnames van de patiënt. In de kolom 'Type' verwijst de letter H naar ziekenhuisopname, de letter R naar terugkerend, de letter U staat voor noodgevallen en de letter A voor poliklinische patiënten.
- **'Toestemming**' bevat de wettelijke documenten die zijn goedgekeurd door de patiënt en de datums van de bekrachtigingen. De toestemming van de patiënt kan worden ingetrokken.
- Met 'Geschiedenis' kunt u de geschiedenis van de identiteitswijziging van de patiënt raadplegen.

#### 11.7. Zorgteam

Het menu '**Zorgteam**' geeft een overzicht van de professionals of diensten die bevoegd zijn voor toegang tot een patiëntdossier. Via dit menu hebt u toegang tot het volgende:

Met 'Een arts machtigen' kunt u andere artsen toegang geven tot een specifiek patiëntdossier. U kunt de lijst met beschikbare artsen filteren en doorzoeken.

Met 'Een entiteit machtigen' kunt u een andere entiteit en diens zorgprofessionals toegang verlenen tot een specifiek patiëntdossier. U kunt de lijst met entiteiten filteren en doorzoeken.

U kunt een machtiging op elk gewenst moment intrekken door op het prullenbakpictogram te klikken.

### 11.8. Behandeltraject

|                          | ~    | Lorgtraject + VORGERN PAD TOR        |                 |                    |                   |               |              |                 |          |         |  |
|--------------------------|------|--------------------------------------|-----------------|--------------------|-------------------|---------------|--------------|-----------------|----------|---------|--|
| Samenvatting             |      | Bezit archieven                      |                 |                    |                   |               |              |                 |          |         |  |
| ③ Tijdlijn               | ^    | ZORGTRAIECT 1 - RPM DEMO WITHINGS PA | THWAY Active    | START - 17/09/2024 | FINDE - 17/09/202 | 25            |              |                 |          |         |  |
| ∿ Metingen               |      |                                      |                 | 514111110112024    |                   |               |              |                 |          |         |  |
| Verbonden objecten       |      | Naam O Spr                           | ecialisme 🗘     | Oorsprong 🗘        | Туре 🗘            | Auteur 🗘      | Startdatum 0 | Einddatum 🗘 🔰 S | Status 🗢 | Acties  |  |
| Vragenlijsten            |      | RPM protocol Wti Alg                 | gemeen medicijn | Gepland            | Zorg              | Neira Beatriz | 17/09/2024   | 17/09/2025      |          | ⊚ 🖉 🍵 ≡ |  |
| Educatieve content       |      | RPM protocol wit Alg                 | gemeen medicijn | Gepland            | Op afstand monit  | Neira Beatriz | 17/09/2024   | 17/09/2025      |          | 0 / 📋   |  |
| 🖉 Bijlagen               |      |                                      |                 |                    |                   |               |              |                 |          |         |  |
| & Laboratoriumonderzoek  |      |                                      |                 |                    |                   |               |              |                 |          |         |  |
| Ø Geneesmiddelbehandelir | ngen |                                      |                 |                    |                   |               |              |                 |          |         |  |
| 🖹 Taken                  |      |                                      |                 |                    |                   |               |              |                 |          |         |  |
| A Meldingen 3            |      |                                      |                 |                    |                   |               |              |                 |          |         |  |
| Berichten                |      |                                      |                 |                    |                   |               |              |                 |          |         |  |
| A Profiel                |      |                                      |                 |                    |                   |               |              |                 |          |         |  |
| Zorgteam                 |      |                                      |                 |                    |                   |               |              |                 |          |         |  |
| S Zorgtraject            |      |                                      |                 |                    |                   |               |              |                 |          |         |  |

Eerdere, afgelopen en toekomstige trajecten worden vermeld op het tabblad 'Zorgtraject' in het patiëntdossier. Er kan slechts één traject tegelijk actief zijn, dus als er een traject actief is, is de knop 'Een traject toevoegen' uitgeschakeld. Trajecten worden standaard in omgekeerde chronologische volgorde weergegeven, te beginnen met het meest recente traject en te eindigen met het oudste traject.

Wanneer u op '**Openen**' klikt, wordt er aan zijkant een menu geopend met de protocoldetails. Als u op een trajectregel klikt, verschijnt er een pagina met vier menu's:

- Informatie, met de naam, beschrijving en de begin- en einddatum van het traject.
- Ankerpunten
- Protocollen
- Screening

Voor het profiel 'Arts' is er een knop 'Traject stoppen' beschikbaar aan het einde van de huidige trajectregel. Met deze knop kunt u het einde van het traject forceren vóór de einddatum.

<u>WAARSCHUWING</u>: het wordt afgeraden om het einde van een traject te forceren. Het verdient de voorkeur te wachten tot het traject is afgelopen of de patiënt het traject wil stoppen.

#### a. Actief traject:

Het tabblad Actief toont alle trajecten van de patiënt, met verschillende statussen: vooraf ingeschreven, actief of gestart.

Er kan slechts één traject tegelijkertijd actief zijn, tijdens dezelfde aangegeven periode, dus de andere trajecten op de pagina kunnen zich in de fase 'vooraf ingeschreven' of 'niet gestart' bevinden.

Een vooraf ingeschreven traject is een traject dat ten minste één pre-inclusiecriterium bevat dat niet is voltooid. Een pictogram aan de linkerkant geeft aan of er acties moeten worden ondernomen op een protocol. Als er bijvoorbeeld voor een telemonitoringprotocol aanvullende informatie nodig is om de patiënt in te schrijven, moet u op het pictogram met het 'kleine mannetje' klikken om de verschillende inschrijvingsfasen te openen. Het kan ook

zijn dat er content moet worden ingevuld, wat u kunt invoeren door op 'Pre-inclusie afronden' te drukken.

De knoppen 'stop', 'bewerken', 'protocol toevoegen' en 'rapport genereren' worden gebruikt om acties in het traject te starten. Het traject geeft alle protocollen die eraan gekoppeld zijn weer in een tabel. Dit kunnen zorgprotocollen of protocollen voor controle op afstand zijn.

#### b. Gearchiveerd:

Het tabblad Gearchiveerd toont alle trajecten in de status gestopt, voltooid en gearchiveerd.

Gearchiveerde trajecten bieden de gebruiker niet de mogelijkheid om actie te ondernemen, in tegenstelling tot voltooide en gestopte trajecten, waar acties op met name protocollen nog wel mogelijk zijn. Protocollen kunnen zelfs weer actief worden als het schema wordt gewijzigd.

#### c. Inschrijven voor een IoT-/RPM-protocol

Als u op dit pictogram klikt, wordt de personalisatiestap geopend waarmee u het protocol voor controle op afstand kunt aanpassen aan uw patiënt: bijvoorbeeld de activatiedrempels voor meldingen aanpassen.

Houd er rekening mee dat als u inhoud toevoegt aan het telemonitoringprotocol, deze beschikbaar is in alle andere talen van de protocolsjabloon, maar dat deze standaard wordt weergegeven in de taal van de aangemelde gebruiker die de inhoud heeft toegevoegd.

Nadat u het telemonitoringprotocol voor uw patiënt hebt aangepast, kunt u op Volgende klikken om de toestemming van de patiënt te verkrijgen. Met een selectievakje aan het einde van de toestemmingsgegevens kunt u valideren dat de patiënt heeft ingestemd met deelname aan een telemonitoringprotocol en kunt u de datum van deze overeenkomst opslaan.

Afhankelijk van de geselecteerde acquisitiemodi kunt u vervolgens de verschillende apparaten die zijn aangesloten op het telemonitoringprotocol van de patiënt koppelen om de verschillende metingen via deze aangesloten apparaten te verzamelen.

#### d. <u>Carelink</u>

Nadat u de 'Carelink'-acquisitiemodus in het protocol hebt geselecteerd, vindt het koppelen plaats in 3 stappen:

| © Tijdlijn                | 1                             | 2                      | 3              | 4                  | 5            | 6        | 7         |
|---------------------------|-------------------------------|------------------------|----------------|--------------------|--------------|----------|-----------|
| ∿ Metingen                | Zoeken naar identiteit        | Identificeren          | Selecteren     | Protocol           | Toestemming  | Koppelen | Opstarten |
| Vragenlijsten             | CARELINK                      |                        |                |                    |              |          |           |
| Educatieve content        | De patiëntaccount is besch    | ikbaar in Carelink : 🥏 |                |                    |              |          |           |
| Bijlagen                  | Gegevens delen is actief in t | Carelink : 🛞 LINK NA   | AR CARELINK NC | DIG UIT VOOR CAREL | INK PERSONAL |          |           |
| Laboratoriumonderzoek     |                               |                        |                |                    |              |          |           |
| Geneesmiddelbehandelingen |                               |                        |                |                    |              |          |           |
| Taken                     |                               |                        |                |                    |              |          |           |
| A Meldingen               |                               |                        |                |                    |              |          |           |
| 9 Berichten               |                               |                        |                |                    |              |          |           |
| S Profiel                 |                               |                        |                |                    |              |          |           |
| Zorgteam                  |                               |                        |                |                    |              |          |           |
| S Zorgtraject 1           |                               |                        |                |                    |              |          |           |

- Een Carelink-account aanmaken: U moet een account aanmaken voor de patiënt in de Carelink-toepassing door op de knop 'Patiënt aanmaken' te klikken. Er wordt een bevestigingsbericht weergegeven wanneer de account is aangemaakt en er wordt een groene markering weergegeven om aan te geven dat de patiëntenaccount beschikbaar is.
- Patiëntuitnodiging: Als de patiënt nog geen account heeft aangemaakt op Carelink, kunt u hem/haar een uitnodiging sturen met daarin de te volgen stappen. Klik op de knop 'Patiënt uitnodigen' en voer vervolgens het e-mailadres van de patiënt in, zodat de patiënt de instructies ontvangt.
- **Patiëntkoppeling**: Als de patiënt al een Carelink-ruimte heeft aangemaakt, moet u de patiëntruimte koppelen aan de Carelink-account. Nadat u op de knop 'Koppelen aan Carelink' heeft geklikt, heeft u twee opties om dit te doen:
  - Stuur een verzoek tot delen naar de patiënt door zijn of haar gebruikersnaam in te voeren. De patiënt ontvangt een e-mail om de koppeling te maken.
  - Activeer live delen door de gebruikersnaam en het wachtwoord van de patiënt voor Carelink in te voeren.

Groene inkepingen voor een koppelstap geven aan dat de stap met succes is voltooid. Rode kruisjes geven daarentegen aan dat de stap nog niet is voltooid.

Merk op dat als u geen automatische meetacquisitiemodus selecteert, u deze stap in het inschrijvingsproces overslaat.

#### e. Withings Health Mate (HM)

Withings Health Mate is van toepassing op patiënten die apparaten uit het Withingsassortiment gebruiken die zijn aangesloten en die hun toepassing nodig hebben om te kunnen functioneren. Wanneer u in het protocol de acquisitiemodus 'Withings HM' hebt gekozen, moet u voor het koppelen het protocol aan de account van de patiënt op de toepassing van Withings koppelen.

| © Tijdlijn                  | 1                              | 2                     | 3                  | 4        | 5           | 6        | 7         |
|-----------------------------|--------------------------------|-----------------------|--------------------|----------|-------------|----------|-----------|
| ∿ Metingen                  | Zoeken naar identiteit         | Identificeren         | Selecteren         | Protocol | Toestemming | Koppelen | Opstarten |
| Vragenlijsten               | WITHINGS_HM                    |                       |                    |          |             |          | <u> </u>  |
| Educatieve content          | Apparaten gekoppeld aan W      | /ithings-patiëntaccou | nt : 🛞 LINK NAAR W | THINGS   |             |          |           |
| 🔊 Bijlagen                  | Datum um lastate meting u      |                       |                    |          |             |          |           |
| & Laboratoriumonderzoek     | Datum van taatste meting :     |                       |                    |          |             |          |           |
| Ø Geneesmiddelbehandelingen | WITHINGS_SIM                   |                       |                    |          |             |          | <u>^</u>  |
| 🛱 Taken                     | Withings SIM-account besc      | hikbaar : 🛞 🛛 ACTIVI  | EREN               |          |             |          |           |
| ₽ Meldingen                 | -<br>Datum um lastate meting u |                       |                    |          |             |          |           |
| <sup>©</sup> Berichten      | Datum van taatste meting :     | N/A                   |                    |          |             |          |           |
| 8 Profiel                   |                                |                       |                    |          |             |          |           |
| & Zorgteam                  |                                |                       |                    |          |             |          |           |
| S Zorgtraject 1             |                                |                       |                    |          |             |          |           |

Door op de knop 'Koppelen met Withings' te klikken, wordt een pop-upvenster geopend waarmee de patiënt zich kan identificeren met de gegevens van de Withings-account. Zodra de verificatie is voltooid, worden de verbonden apparaten die zijn gekoppeld aan de Withings-account van de patiënt automatisch weergegeven in het koppelingsscherm.

#### f. Withings SIM

Withings SIM is van toepassing op patiënten die aangesloten objecten gebruiken met een SIM uit het Withings-assortiment zonder hun toepassing. Nadat u in het protocol de acquisitiemodus 'Withings SIM' hebt gekozen, moet u een technisch account activeren om toegang te krijgen tot de gegevens van de aangesloten apparaten.

Klik op de knop **'Activeren'** om een pop-upvenster weer te geven waarin u uw lengte, gewicht en de MAC-adressen van de aangesloten objecten die beschikbaar zijn voor de patiënt en die zullen worden gebruikt voor controle op afstand, kunt invoeren.

Zodra de activatie geslaagd is, geeft het koppelingsscherm automatisch de aangesloten apparaten weer die overeenkomen met de ingevoerde MAC-adressen.

Met de knop '**Koppelen met Withings**' wordt een pop-upvenster geopend voor het invoeren van de MAC-adressen van aangesloten apparaten die als aanvulling moeten worden gebruikt in het protocol voor controle op afstand.

#### g. Opstarten

Om de inschrijving te voltooien, moet u de begin- en einddatum van het telemonitoringprotocol invoeren, evenals de metingen van de variabelen voor pre-inclusie, indien geconfigureerd.

NB: Er kunnen meerdere protocollen tegelijkertijd aan dezelfde patiënt worden gekoppeld.

Zodra de inschrijving is voltooid, gedeeltelijk of volledig, wordt de status van de patiënt weergegeven op het dashboard.

### 12. Niet-medische content

Beheerders van Maela<sup>®</sup> en Medtronic, evenals de beheerders van de instelling, hebben in 'Administratie' toegang tot een submenu met de naam 'Content'. In dit gedeelte kunt u vragenlijsten van hoge kwaliteit maken.

De kwaliteitsvragenlijsten die worden gemaakt door een beheerder van Maela<sup>®</sup> of Medtronic, zijn zichtbaar voor alle patiënten die zijn ingeschreven.

De kwaliteitsvragenlijsten, die door een beheerder van de instelling worden gemaakt, zijn zichtbaar voor alle patiënten die zijn ingeschreven bij het platform en die in die specifieke instelling worden behandeld.

### 13. Geplande content

Een speciaal tabblad in het headermenu toont alle geplande content, waaronder statussen (gepland/voltooid) en geplande en invoerdatums

De werklijst toont ook geactiveerde meldingen in de eerste kolom, wat u helpt meldingen met betrekking tot specifieke contentitems te volgen en beheren.

De werklijst wordt standaard gefilterd zodat de gegevens van die dag worden weergegeven, maar u kunt het datumbereik aanpassen om informatie uit het verleden en over de toekomst te bekijken.

### 14. Contentsjablonen

Contentsjablonen zijn toegankelijk via het tabblad 'Administratie' of rechtstreeks via protocollen en trajecten, zowel op beheerniveau als in het patiëntdossier. Op artsniveau worden op deze pagina alle contentsjablonen weergegeven die u hebt gemaakt of geïmporteerd.

Klik op 'Een sjabloon toevoegen' om toegang te krijgen tot de sjablonen die beschikbaar zijn op uw niveau of om uw eigen contentsjablonen te maken. Beheerders van Maela<sup>®</sup> en Medtronic kunnen alle bestaande contentsjablonen in de oplossing bekijken en bewerken. Zowel beheerders van Maela<sup>®</sup> en Medtronic als beheerders van instellingen, kunnen elk item naar een specifieke instelling sturen.

Wanneer u een nieuw contentsjabloon maakt, kunt u verschillende typen selecteren:

| Sjabloontype      | Categorie | Beschrijving                                       |
|-------------------|-----------|----------------------------------------------------|
| Educatieve inhoud | Standaard | Met dit sjabloon wordt een koppeling gemaakt       |
|                   |           | tussen Maela en een contentmanagementsysteem       |
|                   |           | genaamd WordPress. Deze lijst kan worden ingevuld  |
|                   |           | door de patiënt, de zorgprofessional of beide.     |
| Document          | Standaard | Dit contenttype kan vanaf de computer worden       |
|                   |           | geüpload in de volgende indelingen: PDF, PNG, JPG, |
|                   |           | Microsoft Office, MP4, AVI, HTML, TXT, RTF.        |
| Bestanden         | Labtest   | Hiermee kunt u een taak configureren zodat de      |
|                   |           | patiënt een labtest kan indienen.                  |

|             | Bijlage   | Hiermee kunt u een taak configureren zodat de patiënt een bijlage kan indienen.                                                                                                    |
|-------------|-----------|----------------------------------------------------------------------------------------------------|
|             | Standaard | De vragenlijstsamensteller waarmee u vragen,<br>mogelijke antwoorden, voorwaardelijke regels,<br>scores en meldingen kunt opstellen en configureren.<br>Deze lijst kan worden ingevuld door de patiënt, de<br>zorgprofessional of beide.                                                                                                    |
| Vragenlijst | Screening | Speciale vragenlijst, ook geconfigureerd met behulp<br>van de vragenlijstsamensteller. Afhankelijk van de<br>gebruikersreacties kunnen verschillende<br>protocollen worden geactiveerd in het<br>patiëntentraject. Deze lijst kan worden ingevuld<br>door de patiënt, de zorgprofessional of beide, en<br>kan slechts één keer worden ingevuld. |
|             | Sms       | Vragenlijst verstuurd via sms die de patiënt rechtstreeks via sms kan beantwoorden. De keuze uit vraagsoorten is beperkt.                                                                                                    |
| Taak        | Standaard | Gebruikt om een taak van elk type te configureren,<br>bijvoorbeeld om een herinnering in te stellen.                                                                                                    |
| Medicatie   | Standaard | Hiermee kunt u een medicatieherinnering instellen.                                                                                                    |

Bij het configureren van documenten, links en voorlichtingsmateriaal hebt u de optie om te selecteren onder welke categorie en subcategorie van de patiëntenbibliotheek de contentsjabloon wordt weergegeven.

#### Samensteller van de vragenlijst

| Indeling                                             | Taal sjabioon *                                                                                       |                                                                                                    |                                                                                                    |                                                                                                    |
|------------------------------------------------------|----------------------------------------------------------------------------------------------------|----------------------------------------------------------------------------------------------------|----------------------------------------------------------------------------------------------------|----------------------------------------------------------------------------------------------------|
| Vagenijst X •                                        | Engels                                                                                                |                                                                                                    |                                                                                                    |                                                                                                    |
| Туре                                                 |                                                                                                    |                                                                                                    |                                                                                                    |                                                                                                    |
| Gezonsheid Standaard wagenlijst                      |                                                                                                    | Veldconfi                                                                                                    | guratie                                                                                                    |                                                                                                    |
| <ul> <li>Weergave van één veld per pagina</li> </ul> |                                                                                                    | Туре                                                                                                    |                                                                                                    | painsca                                                                                                    |
|                                                      |                                                                                                    | ID                                                                                                    |                                                                                                    | painscale_172719262860                                                                                                    |
|                                                      |                                                                                                    | Waarschuv                                                                                                    | vingen                                                                                                    | 0                                                                                                    |
|                                                      |                                                                                                    | Label                                                                                                    | Pijnschaal                                                                                                    |                                                                                                    |
|                                                      |                                                                                                    | Opties                                                                                                    | 0;1;2;3;4;5;6;7;8;9;10                                                                                                    |                                                                                                    |
|                                                      |                                                                                                    | Tooltip                                                                                                    |                                                                                                    |                                                                                                    |
|                                                      |                                                                                                    | <ul> <li>Variabele</li> </ul>                                                                                                    |                                                                                                    |                                                                                                    |
| Steep een weld hiefwom om het aan de pag             | pea har in voques.                                                                                    | Voorwaard                                                                                                    | e                                                                                                    | Voorwaarde bewerke                                                                                                    |
| 200AL                                                |                                                                                                    | Score                                                                                                    |                                                                                                    | Score wijzige                                                                                                    |
| 🙂 😐 😳 🔮 🚱                                            |                                                                                                    |                                                                                                    | WIJDEREN                                                                                                    |                                                                                                    |
| 2 4 6 8 10                                           |                                                                                                    |                                                                                                    |                                                                                                    |                                                                                                    |
|                                                      |                                                                                                    |                                                                                                    |                                                                                                    |                                                                                                    |
| zusniges<br>His                                      |                                                                                                    |                                                                                                    |                                                                                                    |                                                                                                    |
|                                                      | Type     X •       Type     Geosthed       Standbard inspertijet     Weergore van één wich per pagina | Normality     Normality       Type     Expendential       Standard insgriftet     Impact in the second second | Type         Type         Standard ragenjat         Wengave suiden widger pagina         Wengave suiden widger pagina         Type         UW         UW         UW         Databased ragenjat         UW         UW | Image: Image: Image |

Wanneer u 'Vragenlijst' of 'Screening' selecteert als contenttype, wordt de vragenlijstsamensteller weergegeven. Bij een 'Veldlijst' kunt u de veldtypen 'slepen en neerzetten' en configureren. Configuratieacties omvatten het volgende: het kiezen van uw vraaglabel, mogelijke antwoorden, het toevoegen van knopinfo, variabelen, het verplicht

beantwoorden van een vraag, het afbakenen van de maximale en minimale invoerwaarden voor numerieke velden enz.

De velden in de accordeons 'variabelen' en 'vragen' komen overeen met de sjablonen voor variabelen en vraagsjablonen die zijn geconfigureerd in de IoT-module. Met deze sjablonen kunt u de configuratie van uw vragenlijst vereenvoudigen, omdat ze vooraf ingevulde velden bevatten, zoals de eenheid en de formulering van de vraag.

/!\ We raden u aan om variabelen en vragen te gebruiken die reeds opgesteld zijn, omdat ze standaard een mogelijk vertaald vraaglabel, eenheid en antwoordopties hebben.

| Decimale                                       | U      | T 1. PIJISCHAAL         |
|------------------------------------------------|--------|-------------------------|
| Demier téléchargement<br>Detum                 | ©      |                         |
| 44468 (Geen eenheid)<br>Decirule               | O      |                         |
| Glucose instantané (mg/dL)<br>Decimale         | 0      |                         |
| GMI Instantané (%)<br>Decimale                 | 0      | + 2 , KEUZERONDJES      |
| Nombre jours de données (d)<br>Decirule        | O      | Keuzerondjes            |
| Port du capteur (Geen eenheid)<br>Geheel getal | O      | Keuze 1 Keuze 2 Keuze 3 |
| << 1 2 3 4                                     | 5 > >> | 🕂 3 . NUMMER<br>Nummer  |
| Vragen                                         | ~      |                         |

U kunt de vragenlijstweergave voor de gebruiker kiezen. Selecteer de optie 'Eén veld per pagina weergeven' om één veld op een pagina weer te geven. Of door pagina's toe te voegen, zodat er meer velden op dezelfde pagina staan. Dit scherm is zichtbaar voor de patiënt en de zorgverlener.

|         | Titel*                      |          | Indeling                        |     |                |   |  |
|---------|-----------------------------|----------|---------------------------------|-----|----------------|---|--|
|         |                             |          | Vragenlijst                     | × * |                |   |  |
|         | Beschrijving                |          | Туре                            |     | Taal sjabloon* |   |  |
|         |                             |          | Gezondheid                      |     | Nederlands     | * |  |
|         |                             |          | Standaard vragenlijst           |     |                |   |  |
|         |                             |          | Weergave van één veld per pagin | a   |                |   |  |
|         | Waarschuwingen voor geen in | put      |                                 |     |                |   |  |
|         | O<br>Profiel*               |          |                                 |     |                |   |  |
|         | Pulde                       | × *      |                                 |     |                |   |  |
|         | beide                       |          |                                 |     |                |   |  |
|         | beide                       |          |                                 |     |                |   |  |
|         | Beioe                       |          |                                 |     |                |   |  |
|         | beide                       |          |                                 |     |                |   |  |
| idlijst | peice                       | Pagina 1 |                                 |     |                |   |  |

Andere complexere configuraties omvatten het maken van voorwaardelijke velden, het toevoegen van scores en het instellen van waarschuwingen, die hieronder in meer detail worden beschreven.

#### Voorwaardelijke velden

Hiermee kunt u voorwaarden toevoegen voor de weergave van een specifiek veld, d.w.z. het veld is alleen beschikbaar en wordt alleen weergegeven voor invoer als aan de gedefinieerde voorwaarden wordt voldaan. De variabele kan een gedefinieerd antwoord zijn, of een

dynamische variabele zoals dag, jaar of maand van invoer in de vragenlijst. *Wordt bijvoorbeeld gebruikt om desoriëntatie te identificeren.* 

|                          |                                 | Voorwaarde |         |           |
|--------------------------|---------------------------------|------------|---------|-----------|
| Groep 'OF'-voorwaarden 1 |                                 |            |         |           |
| Nummer 🔻 = 💌             | Dynamisc<br>he waarde<br>Nummer | + EN       |         |           |
| ALLES WISSEN             |                                 |            | OPSLAAN | ANNULEREN |

Vragenlijsten met scores en berekende scores

Wanneer u de score van een vraag bewerkt, wordt de vragenlijst een vragenlijst met scores. Voor elke antwoordmogelijkheid kunt u een positieve score toekennen.

Deze score kan gebruikt worden om de totaalscore te berekenen (de som van de individuele scores), of voor complexere berekeningen, met behulp van het veld 'Berekende score'. Deze berekende score kan al dan niet zichtbaar zijn voor patiënten.

|                     | Score   | wijzigen |
|---------------------|---------|----------|
| Vraag: Keuzerondjes |         |          |
| Keuze t:            | 0.0     | C Punt   |
| Keuze 2             | 0.0     | C Punt   |
| Keute 3:            | 0.0     | C Punt   |
|                     | OPSLAAN | SLUTTEN  |

**1** Een score aan een veld toevoegen

|         | Formule                                                                       |    |
|---------|-------------------------------------------------------------------------------|----|
| Formule |                                                                               |    |
|         | Variabelen Toetsenbord<br>NUMMER (NUMBER)<br>X*** - X                         | h. |
|         | V0     /     (     )       LOCO     1     2     3       LNO     4     5     6 |    |
|         |                                                                               |    |

**2** Een berekende score maken

#### Melding bij geen invoer

Dit is het type melding dat kan worden toegevoegd aan content om een gebruiker te melden dat de content niet is voltooid of bekeken.

Het is noodzakelijk om het belang van de melding te selecteren (informatie, waarschuwing, gevaar of geen invoer) en de meldingscondities te plannen en ten slotte de zichtbaarheid (patiënten, artsen of beide) te bepalen.

#### Invoermelding

Deze kan als optie worden toegevoegd als gebruikers gewaarschuwd willen worden als content gevalideerd is.

#### Melding bij waarde

Deze meldingen zijn geconfigureerd om de gebruiker te waarschuwen dat een bepaald veld is ingevuld met een ongebruikelijke waarde.

| Aanspreektitel*                           |                                  |
|-------------------------------------------|----------------------------------|
| an oprice and a                           |                                  |
| Sericht*                                  |                                  |
| Pencil                                    |                                  |
|                                           |                                  |
|                                           |                                  |
| alars.                                    | h.                               |
| seiang                                    |                                  |
| Informatie                                |                                  |
|                                           |                                  |
| Waarschuwing     aangemaakt               | 1 dagen voor 🕶 geplande<br>datum |
|                                           |                                  |
| op de geplande inputti                    | ijd                              |
| 🔵 een uur na de gepland                   | le inputtijd                     |
|                                           |                                  |
|                                           |                                  |
| <ul> <li>Zichtbaar voor patiër</li> </ul> | nten                             |
| 7 7 7 7 1 2 1 2 1 2 1 2 1 2 1 2 1 2 1 2   | n                                |

Het is noodzakelijk om de titel, het bericht, het belang van de melding (informatie, waarschuwing, gevaar), een vergelijkingsoperator (die afhankelijk is van het vragenlijstveld), een vergelijkingswaarde en de zichtbaarheid (patiënten, artsen of beide) in te vullen.

#### Screeningvragenlijsten

Als u dit type vragenlijst wilt configureren, moet u eerst alle vragen, antwoorden en variabelen instellen. Klik vervolgens op 'Gekoppelde protocollen' en vul de naam van de voorwaarde in, selecteer de variabele en geef aan met welke van de antwoorden een gekoppeld protocol wordt gestart. Voeg ten slotte de protocollen toe die worden geactiveerd als aan de voorwaarde is voldaan.

### 15. Sjablonen voor protocollen

Protocollen zijn toegankelijk via het tabblad 'Administratie' of rechtstreeks via trajecten, zowel op beheerniveau als in het patiëntdossier. Op artsniveau worden op deze pagina alle standaardprotocollen weergegeven die u hebt aangemaakt of geïmporteerd.

Klik op 'Een standaardprotocol toevoegen' om toegang te krijgen tot de protocollen die beschikbaar zijn op instellingsniveau of om een nieuw standaardprotocol te maken. Beheerders van Maela<sup>®</sup> en Medtronic kunnen alle bestaande protocollen in de oplossing bekijken en bewerken. Zowel Maela<sup>®</sup> als Medtronic kunnen protocollen naar specifieke instellingen sturen.

Het formulier voor het maken of bewerken van een protocolsjabloon is onderverdeeld in drie delen: 'Algemene informatie', 'Informatie' en 'Geplande content'. Alle verplichte velden zijn goud gemarkeerd.

In het gedeelte 'Geplande content' kunt u de contentsjablonen die beschikbaar zijn in uw bibliotheek toevoegen, evenals metingen, taken, medicamenteuze therapieën en laboratoriumonderzoeken.

| Algemene informatie     |                     |                                                                                            |                       |                               |     |
|-------------------------|---------------------|--------------------------------------------------------------------------------------------|-----------------------|-------------------------------|-----|
| Naam*                   | Protocol            |                                                                                            | Specialisme*          | Algemene chirurgie            | × • |
| Soort opvolging         | 🖲 Maela 🔘 Ambulight |                                                                                            | Opvolgende instelling |                               |     |
| Taal sjabloon           | Engels              |                                                                                            |                       | Een SMS-vragenlijst toevoegen |     |
|                         |                     | Informatie                                                                                 | Geplande content      |                               |     |
| VRAGENUISTEN            |                     | Vragenlijsten                                                                              | EEN                   | NIEUWE VRAGENLIIST AANMAKEN   |     |
| METINGEN                | ANDELINGEN MET      | Een vragenlijst toevoegen                                                                  |                       |                               |     |
| GENEESMIDDELEN EN TAKEN |                     |                                                                                            | + TOEVOEGEN           |                               |     |
| EDUCATIEVE CONTENT      |                     | OUESTICHINAIRE TITLE ("Yequinian")<br>Tenghenrode planning: (20-2 days)<br>Main (crearing) |                       | 0 / 8                         |     |

Met een kalenderpictogram kunt u planningsregels voor al deze items instellen. Er zijn twee mogelijkheden: 'Eenmalig' en 'Terugkerend', en u kunt:

- de datum(s) en begintijd(en) van de inhoud definiëren
- definiëren wanneer de inhoud in een rood kader moet worden weergegeven met het label 'Vertraagd'
- de einddatum en -tijd van een inhoud definiëren. Na deze einddatum verloopt de inhoud en kan de patiënt deze niet meer invullen. Als er geen einddatum wordt ingevoerd, zal de inhoud beschikbaar zijn tot het einde van het protocol, zoals vandaag.

Met een selectievakje kunt u de schema's aan elkaar koppelen door het einde van elk schema te definiëren als het begin van het volgende schema.

| Iteratie 1                                            |                                                        |                                                         |                                   |                |
|-------------------------------------------------------|--------------------------------------------------------|---------------------------------------------------------|-----------------------------------|----------------|
| 0 0 dagen voo                                         | or na                                                  | •                                                       | •                                 |                |
| Als er content is gepland op een o                    | nbeschikbare dag, wordt deze autom<br>Dinsdag 📄 Woensd | atisch verplaatst naar de volgende b<br>lag 🔲 Donderdag | eschikbare dag.<br>🔲 Vrijdag 📃 Za | terdag 📄 Zonda |
| Planningsnummer                                       | Starttijd                                              | Herinneringstijd                                        | eindtijd                          | Acties         |
| 1                                                     | 8:00 a.m.                                              |                                                         | Volgende planning                 | Z 11           |
| Plannen 2                                             |                                                        |                                                         |                                   |                |
| Starttijd                                             |                                                        |                                                         |                                   |                |
| 09:00 AM                                              |                                                        |                                                         |                                   | ٩              |
| Terugroepac                                           | tie                                                    |                                                         |                                   |                |
| Na deze periode wordt de<br>Deze tid wordt gebruikt o | inhoud gemarkeerd als 'Vertraag                        | d'                                                      |                                   |                |
|                                                       |                                                        |                                                         |                                   | 0              |
| ~                                                     | ▼ 000 1                                                | la                                                      | ■ IN                              | 0              |
|                                                       |                                                        |                                                         |                                   |                |

Meldingen bij geen invoer en waardemeldingen per content moeten hier op het niveau van het protocolsjabloon worden geconfigureerd. Ook meldingen bij geen invoer voor taken, medicamenteuze behandelingen en laboratoriumonderzoeken worden nu geconfigureerd.

Het protocoltype kan Maela<sup>®</sup> of Ambulight zijn. Een Ambulight-protocol verzendt contentsjablonen (behalve voorlichtingsmateriaal) per sms naar de patiënt.

De planningsfunctie vernieuwing maakt mogelijk dat bij bestanden met een vervaldatum de eerste verschijning van het bestand kan worden gedefinieerd, en de vervaldatum wordt gevraagd aan de gebruiker die de content invoert. Er wordt één week voor de vervaldatum een melding verstuurd waarin wordt gevraagd nieuwe content in te voeren.

De vrije planningsoptie zorgt ervoor dat content kan worden toegevoegd die beschikbaar is gedurende het traject van de patiënt. Het is mogelijk te configureren voor een enkele invoer, voor content die slechts eenmaal hoeft te worden ingevoerd of voor meerdere invoeren, waarmee een specifiek contentitem verschillende keren kan worden ingevoerd, wat met name handig is bij dagboeken, pijndagboeken en soortgelijke scenario's.

### 16. Trajectsjablonen

Trajecten zijn toegankelijk via het tabblad 'Administratie' of rechtstreeks in het patiëntdossier. Op het artsniveau worden op deze pagina alle trajectmodellen weergegeven die u hebt gemaakt of geïmporteerd.

Klik op **'Een behandeltrajectmodel toevoegen'** om toegang te krijgen tot de trajecten die beschikbaar zijn op instellingsniveau of om een nieuw trajectmodel te maken. Beheerders van Maela<sup>®</sup> en Medtronic kunnen alle bestaande trajecten in de oplossing bekijken en bewerken. Zowel beheerders van Maela<sup>®</sup> als Medtronic kunnen trajecten naar een specifieke instelling sturen.

Het formulier voor het maken of bewerken van een trajectmodel is onderverdeeld in de volgende gedeelten: 'Informatie', 'Hoofddatums', 'Protocollen' en 'Screeningvragenlijsten'. Alle verplichte velden zijn goud gemarkeerd.

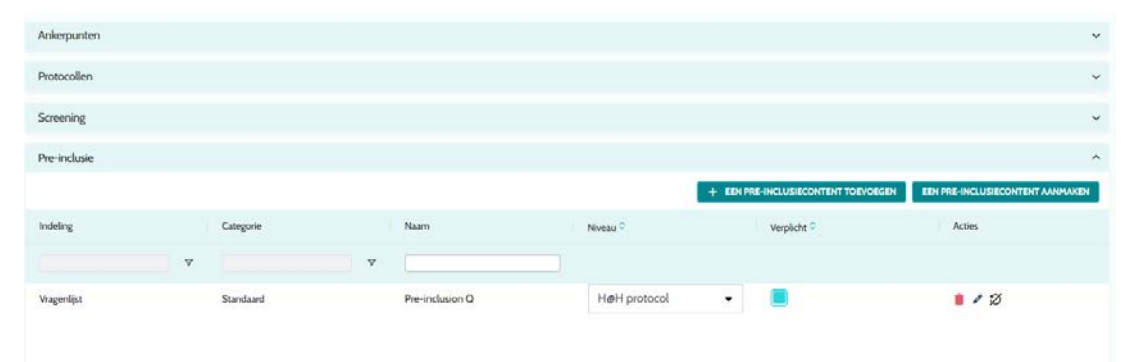

| Volgorde van pre-inclusiecriteria |               |        |           |   |                 |      |               |             |            |      |
|-----------------------------------|---------------|--------|-----------|---|-----------------|------|---------------|-------------|------------|------|
|                                   | Indeling      |        | Categorie |   | Naam            |      | Zorgtraject 🔹 | Verplicht 🗘 | Acties     |      |
|                                   |               | 7      |           | 8 |                 |      |               |             |            |      |
|                                   | Vragenlijst   |        | Standaard |   | Pre-inclusion Q |      | H@H vari 🔻    |             | <b>i</b> Ø |      |
|                                   |               |        |           |   |                 |      |               |             |            |      |
|                                   |               |        |           |   |                 |      |               |             |            |      |
| _                                 |               |        |           |   |                 |      |               |             |            |      |
|                                   | GRIDGRID_PAGE | _REPOR | T_        |   |                 | << < | ( 1 > >>      |             |            | 25 - |
|                                   |               |        |           |   |                 |      |               |             |            |      |

De hoofddatums van het traject dienen als ankerpunten voor het plannen van de verschillende protocolitems: contentsjablonen, metingen, taken, medicamenteuze therapieën en laboratoriumonderzoeken. Er zijn verschillende soorten hoofddatums:

| Hoofddatum                     | Beschrijving                                            | Verplicht (bij<br>toewijzen van<br>traject) |
|--------------------------------|---------------------------------------------------------|---------------------------------------------|
| Maela <sup>®</sup> -hoofddatum | Er zijn vier typen Maela®-hoofddatums: opnamedatum,     | Nee                                         |
|                                | proceduredatum, ontsiagdatum en aangepaste datum.       |                                             |
| Trajectdatum                   | Begin- en einddatum van het traject                     | Ja                                          |
| Hoofddatum van                 | Aangepaste hoofddatums, die door de patiënt of          | Nee                                         |
| patiënt                        | zorgverlener ingevoerd kunnen worden.                   |                                             |
| Ambulight-                     | Hoofddatums die alleen worden weergegeven als het       | Nee                                         |
| hoofddatum                     | traject een Ambulight-protocol bevat. Voor elk protocol |                                             |
|                                |                                                         |                                             |
|                                | proceduredatum weergegeven.                             |                                             |

Interne zorgtrajecten, protocollen en screeningvragenlijsten kunnen worden toegevoegd. De algemene protocollen en de protocollen in de screeningvragenlijsten worden gepland op basis van de geconfigureerde ankerpunten, die overeenkomen met de begin- en einddatum van het traject; ze kunnen ook handmatig zijn ingevoerd. De screeningvragenlijsten worden gepland volgens de geconfigureerde ankerpunten.

In het gedeelte pre-inclusie kunnen contentsjablonen worden toegevoegd die vereist zijn voor het starten van een protocol of traject (als deze verplicht met een trajectniveau zijn, kan het traject niet worden gestart zonder de vereiste documenten). Als deze content niet wordt ingevoerd, kan de patiënt niet beginnen met de opvolging via het platform. Deze content kan alleen worden ingevoerd door een zorgverlener.

Vernieuwing kan worden geactiveerd of gedeactiveerd voor pre-inclusiecontent voor bepaalde voorschriften/recepten en soorten bijlagen.

#### Integratie IoT-module:

Als u zich heeft aangemeld voor het IoT-aanbod, kunt u IoT-protocollen integreren in uw trajectmodel. Klik op 'Protocol voor controle op afstand' om de lijst met protocolmodellen te openen die door uw organisatie zijn voorgesteld.

### 17. Vertaling

Aan elk type sjabloon (content, protocol en traject) wordt een gekleurde vlag toegewezen. Als deze groen is, is de vertaling volledig in alle geconfigureerde talen van uw instelling aanwezig; anders is de vlag rood. Als u de muis over de vlag beweegt, worden de ontbrekende talen weergegeven.

Als u op de vlag klikt, wordt de pagina voor het beheren van de vertalingen geopend. U kunt de ontbrekende vertalingen op uw niveau rechtstreeks invoeren via deze pagina of u kunt de tekenreeksen downloaden in CSV-indeling. Zodra de tekenreeksen zijn vertaald, kunt u ze weer importeren. U kunt media toevoegen via de webinterface.

### 18. Dashboard

Het menu 'Dashboard' biedt u inzicht in uw gebruik van het Maela<sup>®</sup> -platform en andere statistieken die zijn verzameld uit de resultaten van zowel standaard als kwaliteitsvragenlijsten.

Afhankelijk van de verbonden profielen, verschillen de beschikbare menu's in het menu 'Dashboard':

| Menu                       | Toegankelijkheid                                                                                                    | Beschrijving                                                                                                    |
|----------------------------|----------------------------------------------------------------------------------------------------|----------------------------------------------------------------------------------------------------|
| Kwaliteitsvragenlijsten    | Beheerder van de zorginstelling<br>(alleen voor de eigen instelling)<br>Maela®-beheerder<br>Medtronic-beheerder                                                                                                    | De mogelijkheid om de<br>antwoorden van de<br>Maela®-<br>kwaliteitsvragenlijsten te<br>downloaden in een<br>CSV-indeling.                        |
| Standaard<br>vragenlijsten | De beheerder van de zorginstelling<br>(toegang tot de antwoorden van alle<br>standaard vragenlijsten van<br>patiënten binnen de instelling)<br>Arts (toegang tot antwoorden van<br>alle standaard vragenlijsten van<br>patiënten die ze hebben<br>aangemaakt) | Mogelijkheid om een<br>grafische weergave te<br>bekijken en de<br>antwoorden van<br>standaard vragenlijsten te<br>downloaden in<br>CSV-indeling. |

### 19. Configuratie IoT-protocolsjablonen (RPM)

Als de IOT-/RPM-optie is geactiveerd in uw organisatie, moet u verbinding maken met deze RPMmodule (https://iam.cortex-care.io/) om de protocolsjablonen voor telemonitoring te maken die moeten worden toegevoegd aan het trajectmodel.

Een protocolsjabloon voor telemonitoring is een reeks variabelen, vragen en meldingsregels die bij deze variabelen/vragen horen, waarmee zorgverleners de gezondheidstoestand van een patiënt gedurende een bepaalde periode op afstand kunnen beoordelen en kunnen beslissen welke actie moet worden ondernomen.

De lijst met protocolsjablonen voor telemonitoring kan worden geopend via de lijst 'Protocolsjablonen'.

Klik op 'Nieuw protocol' om een nieuwe protocolsjabloon te maken of klik op de regel van een bestaande sjabloon om deze te wijzigen.

Het formulier voor het maken of bewerken van een protocolsjabloon bestaat uit drie delen:

'Algemene informatie', 'Gekontroleerde variabelen en vragen' en 'Meldingen'. Alle verplichte velden zijn geel gemarkeerd en voorzien van een sterretje.

| Algemene informatie          |                         |                 |                                                       |                            |
|------------------------------|-------------------------|-----------------|-------------------------------------------------------|----------------------------|
| ONTWERP                      |                         |                 |                                                       |                            |
| Naam *                       |                         |                 | Organisatie *                                         |                            |
| RPM protocol with With       | ings                    |                 | Medtronic - Unité d'activité                          | × •                        |
| Beschrijving *               |                         |                 | Beschikbare talen *                                   |                            |
| Withings                     |                         |                 |                                                       | •                          |
| Acquisitiemodus              |                         |                 | Arabic × Czech × Danish × Dutch                       | × English ×                |
|                              |                         | -               | French × German × Hebrew × Italia                     | in ×                       |
| Withings HM × Wi             | things SIM ×            |                 | Polish × Portuguese × Spanish × Tu<br>Urdu ×          | ırkish ×                   |
| Specialismen *               |                         |                 | STANDAARDTAAL                                         |                            |
|                              |                         | -               | Engels                                                |                            |
| General medicine ×           |                         |                 | WEERGEGEVEN TAAL                                      |                            |
| Duur (dagen)                 |                         |                 | Toestemming                                           |                            |
|                              |                         | Ŷ               |                                                       | -                          |
|                              |                         |                 |                                                       |                            |
| Gecontroleerde variabelen e  | en vragen               |                 | Waarschuwingsregels                                   |                            |
| AANVRAAG BEWERKEN            | VARIABELE TOEVOEGEN     | VRAAG TOEVOEGEN | WAA                                                   | RSCHUWINGSREGEL TOEVOEGEN  |
| VARIABELENGROEP TOEVOED      | JEN                     |                 | WAARSCHUWINGSREGEL                                    | VOOR GEEN INVOER TOEVOEGEN |
| Blood Pressure               | / Groep / Alleen curven | + /             | Gevaar - Weight increase                              | / 📋                        |
| Systolic BP (mm[Hg]) / Curve |                         |                 | (WV Withings ≥ 2 kg)                                  |                            |
| Diastalis (mml)              | lg]) / Curve            | 1               | <ol> <li>Waarschuwing - Low Blood Pressure</li> </ol> |                            |
| Diastouc (mm[P               |                         |                 | Wanneer                                               |                            |

#### 19.1. Algemene informatie

In de sectie 'Algemene informatie' kunt u de algemene gegevens voor het protocolmodel invoeren, evenals de automatische acquisitiemodus(/-modi) voor metingen van variabelen en vragen.

De beschikbare automatische opnamemodi zijn Carelink en Withings. Carelink wordt gebruikt voor patiënten met hetzelfde merk insulinepomp. Withings biedt een breed scala aan aangesloten medische apparaten zoals weegschalen, horloges en aangesloten bloeddrukmeters.

De duur die is gedefinieerd in de protocolsjabloon is de standaardtijd gedurende welke patiënten worden gecontroleerd. Deze duur kan worden aangepast aan elke patiënt.

# 19.2. Het instellen van variabelen en vragen gecontroleerd in het protocolmodel

In het gedeelte 'Gecontroleerde variabelen en vragen' kunt u de variabelen en vragen toevoegen die moeten worden gecontroleerd als onderdeel van het protocol.

Variabelen kunnen in ruwe vorm worden toegevoegd of als berekeningen zoals gemiddelden, variatie, tijd in gegevensbereiken over perioden (vast of voortschrijdend) kunnen worden geconfigureerd.

Voorbeeld:

- Vaste periode van 1 jaar: 1 januari tot 31 december van hetzelfde jaar
- Periode van 1 voortschrijdend jaar: 26 juni 2024 tot 26 juni 2025

De ontwikkeling na verloop van tijd van de metingen van de toegevoegde variabelen wordt weergegeven in grafieken (in de vorm van histogrammen of curven) zoals beschreven in de sectie Dossier van het protocol.

In de sectie 'gecontroleerde variabelen en vragen' kunnen numerieke variabelen in dezelfde groep worden gekoppeld. Met deze koppeling kunt u:

- Ofwel de curven en/of histogrammen van deze variabelen in dezelfde grafiek weergeven,

- Of deze variabelen weergeven als gestapelde histogrammen.

In deze sectie definieert u ook voor elke variabele waar de waarde wordt weergegeven (op het dashboard, in de widget, in de grafische monitoring, in de samenvatting) en of de meting nodig is om het protocol te starten (pre-inclusievariabele).

#### 19.3. Meldingsregels instellen in het protocolmodel

In de sectie 'Meldingen' kunt u de voorwaarden definiëren voor het activeren van waardemeldingen en/of niet-ontvangen meldingen.

| Waarschuwingsregel bewerken | Variabele bewerken                |  |  |
|-----------------------------|-----------------------------------|--|--|
| Teel *                      | Naurr: Withings systole - 46680   |  |  |
| Low Blood Pressure          | Beknopt label *                   |  |  |
| Bericht *                   | Systolic BP                       |  |  |
| Low Blood Pressure          | Beschliping                       |  |  |
| Belangrijkheid *            |                                   |  |  |
| Waarschuwing X *            | npe vertegenvooraging*            |  |  |
| Ocnprong vin regel *        |                                   |  |  |
| BP < 90                     | Neur 🚽                            |  |  |
| li.                         | Benkening "                       |  |  |
| Prot. sidhtbaarheid         | Geen •                            |  |  |
| Om Patientichtbaaheid       | Eenheid                           |  |  |
| Geldigheidsdur 0            | MilliMetersOfMercury (mm[Hg]) X * |  |  |
| •                           | Infusiousishele                   |  |  |
|                             | Toon in dashboard                 |  |  |
| Voorwaardengroep            | E Toon in overzicht               |  |  |
| Systolic BP                 | Toon in widget                    |  |  |
|                             | ANNULEREN                         |  |  |
|                             |                                   |  |  |

- Waardemeldingen informeren de gebruiker dat de waarde van een of meer variabelen of het antwoord op een vraag ongebruikelijk is.
- Niet-ontvangen meldingen informeren een gebruiker dat de waarde van een variabele of vraag gedurende een bepaalde periode niet is ingevoerd.

U moet de titel, het bericht, de kritikaliteit van de melding (informatie, waarschuwing, gevaar, niet ingevoerd), de oorsprong van de melding, de geldigheidsperiode (de periode waarin de melding niet opnieuw wordt geactiveerd, zelfs als de waarden aan de voorwaarden voldoen), de zichtbaarheid van de melding en de voorwaarden voor activering invoeren.

- Om een voorwaarde in te voeren voor het activeren van een melding:
- Selecteer een variabele of vraag uit de lijst met variabelen en vragen die aan het protocolmodel zijn toegevoegd,
- Op deze variabele/vraag wordt een vergelijkingsoperator toegepast,
- Voer vervolgens de vergelijkingswaarde in conform de indeling van de variabele of vraag.

U kunt ook meerdere voorwaarden invoeren die op een logische manier aan elkaar zijn gekoppeld EN/OF door operatoren om een melding te activeren.

Meldingen worden geactiveerd wanneer metingen worden ontvangen die voldoen aan de voorwaarde(n). Ze worden weergegeven in het patiëntendossier.

#### 19.4. Status van protocolsjabloon

De gemaakte protocolsjablonen hebben standaard de status 'concept'. Om ze aan een patiënt te koppelen, moeten ze gevalideerd worden door bevoegde profielen (beheerder en arts). Protocolsjablonen die niet langer nodig zijn, kunnen ook worden gearchiveerd.

/! \ Alleen protocollen met de status 'Gevalideerd' kunnen worden toegevoegd aan trajectsjablonen.

### 20. Controle van de installatie

Voordat Maela<sup>®</sup> wordt gestart, configureert de implementatiebeheerder alle trajecten die door de zorginstelling worden vereist en stelt hij/zij vervolgens voor een patiënttest uit te voeren om de configuratie te controleren. Zodra de zorgprofessional verschillende trajecten met de testpatiënt heeft getest, kan het hulpmiddel (het platform) aan echte patiënten worden toegewezen.

### 21. Intrekken van de licentie

Zodra de licentieovereenkomst tussen uw instelling en MN Santé Holding is verlopen, herstelt uw instelling uw gegevens binnen een maand om aan haar eigen wettelijke verplichtingen te voldoen. De toegang tot het platform wordt afgesloten en de verzamelde gegevens worden verwijderd.